## **Configure SQL Server AlwaysOn Availability Group**

Posted by stevenpoitras on Thursday, February 13, 2014 · O Comments

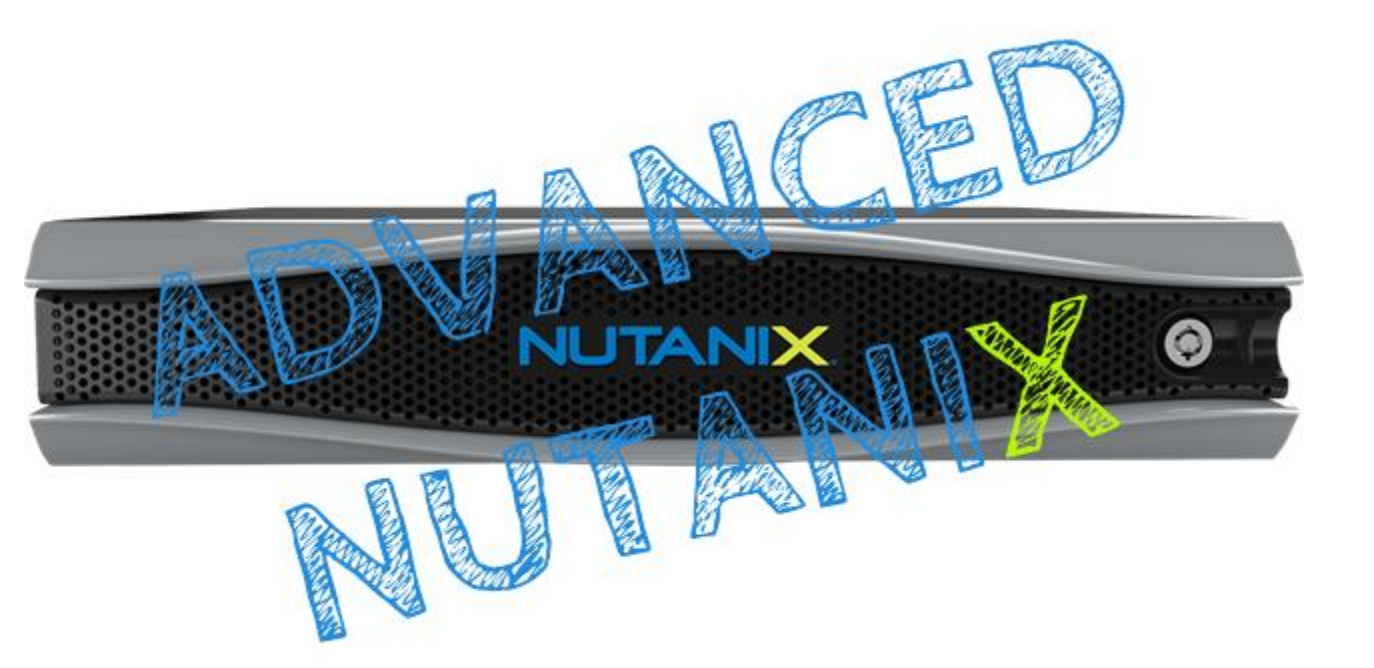

In the following post III go over how to configure a Microsoft SQL Server AlwaysOn Availability Group. NOTE: Before configuring make sure the Failover Cluster is correctly installed and the SQL servers are identically configured. Also, make sure the computer accounts exist on each SQL server and have been granted the connect access on the endpoint (I show images of this below). To learn more about SQL Server on Nutanix Check out the <u>Microsoft SQL Server on Nutanix Best Practices</u>!

This will be a three part series covering the following:

- Failover Cluster Configuration
- SQL Server AlwaysOn Availability Group Configuration Youre here!
- Adding Databases to a AlwaysOn Availability Group

Lets get started!

Configure DRS Anti-affinity rules to ensure VM arent on the same host

| 🖉 SRVVE02.splab.com - vSphere Client                                                         |                                                                                                    | H 8                                                                                                    | splabwin701                                   | - 8 ×                                     | _ # X                                                 |
|----------------------------------------------------------------------------------------------|----------------------------------------------------------------------------------------------------|----------------------------------------------------------------------------------------------------|-----------------------------------------------|-------------------------------------------|-------------------------------------------------------|
| File Edit View Inventory Administration Plug-ins Help                                        |                                                                                                    |                                                                                                    |                                               |                                           |                                                       |
| 💽 🔯 Hone 🕽 🛃 Inventory 👂 関 Hosts and Ousters                                                 |                                                                                                    |                                                                                                    |                                               |                                           | 🛃 • Search Inventory                                  |
| 법 성 영 영 유 의 %                                                                                |                                                                                                    |                                                                                                    |                                               |                                           |                                                       |
| B THOLOS<br>B THOLOS<br>B THOLOS<br>B THOLOS<br>B THOLOS<br>B THOLOS<br>B THOLOS<br>B THOLOS | THELUOU     Summary     Whited Mischness     Notice     CF       Summary     Whited Mischness     Notice     CF       Vighere IMS:     OR     OF       Vighere IMS:     OR     OF       Total CPU Resources:     Total Surage:     V       Total CPU Resources:     Total Oresports:     V       Total Oresports:     Number of Hosts:     Total Oresports:       Total Oresports:     Total Oresports:     V       Total Machines and Templates:     Total Machine       Commands     Machine       Image Resource Pool | Resource Allocation     Perform     Vict.USA4 Sections     Refer     Refer     Ref     Refer     Refer     Refer     Refe | Table & Everitie Value Pervisione Mark Profes | Complance Corage Views Update Manager     |                                                       |
| Recent Tasks                                                                                 |                                                                                                    |                                                                                                    |                                               |                                           | Vane, Taget or Status contains: • Close X             |
| Nane Target                                                                                  | Status                                                                                                    | Detai                                                                                                    | alis Initiated by                             | VCenter Server Requested Start Ti 💎 Start | Time Conpleted Time                                   |
| Taks @ Alerra                                                                                |                                                                                                    |                                                                                                    |                                               |                                           | License Period 323 days remaining (SPLAB superstevepo |
| 🖉 Start 🔛 🚺 🚺                                                                                |                                                                                                    |                                                                                                    |                                               |                                           | * (1) 🔁 5:23 PM                                       |

For each SQL Server goto the SQL Configuration Manager, and Right click on the SQL Server instance running and select Properties

| <b>a</b>                                                                                           |                     |         |            | - + A              | A Sqi S    | Server Cosivig03 tion A | lanager _ @ × | - 0 X                                        |
|----------------------------------------------------------------------------------------------------|---------------------|---------|------------|--------------------|------------|-------------------------|---------------|----------------------------------------------|
| File Action View Help                                                                              |                     |         |            |                    |            |                         |               |                                              |
| 💠 🏟 🙇 🔛 🕞 🔛 🛞 🔍 🥑                                                                                  |                     |         |            |                    |            |                         |               |                                              |
| 1 SQL Server Configuration Manager (Local)                                                         | Name                | State   | Start Mode | Log On As          | Process ID | Service Type            |               |                                              |
| SQL Server Services                                                                                | 🔞 SQL Server Analy  | Running | Automatic  | NT Service\MSOLA   | 1292       | Analysis Server         |               |                                              |
| SQL Server Network Configuration (32bit                                                            | SQL Server (VSQL1)  | Running | Automatic  | NT Service\MSSQL   | 4204       | SQL Server              |               |                                              |
| SQL Native Client 11.0 Configuration (32)                                                          | SQL Full-text Filte | Running | Manual     | NT Service\MSSQL   | 2684       |                         |               |                                              |
| <ul> <li>SQL Server Network Configuration</li> <li>SQL Native Client 11.0 Configuration</li> </ul> | SQL Server Repor    | Running | Automatic  | NT Service\ReportS | 1468       | Report Server           |               |                                              |
| p ⊋ sige native chere into configuration                                                           | SQL Server Agent    | Running | Automatic  | NT Service\SQLAge  | 2304       | SQL Agent               |               |                                              |
|                                                                                                    | DSQL Server Browser | Running | Automatic  | NT AUTHORITY\LO    | 1612       |                         |               |                                              |
|                                                                                                    |                     |         |            |                    |            |                         |               |                                              |
|                                                                                                    |                     |         |            |                    |            |                         |               |                                              |
|                                                                                                    |                     |         |            |                    |            |                         |               |                                              |
|                                                                                                    |                     |         |            |                    |            |                         |               |                                              |
|                                                                                                    |                     |         |            |                    |            |                         |               |                                              |
|                                                                                                    |                     |         |            |                    |            |                         |               |                                              |
|                                                                                                    |                     |         |            |                    |            |                         |               |                                              |
|                                                                                                    |                     |         |            |                    |            |                         |               |                                              |
|                                                                                                    |                     |         |            |                    |            |                         |               |                                              |
|                                                                                                    |                     |         |            |                    |            |                         |               |                                              |
|                                                                                                    |                     |         |            |                    |            |                         |               |                                              |
|                                                                                                    |                     |         |            |                    |            |                         |               |                                              |
|                                                                                                    |                     |         |            |                    |            |                         |               |                                              |
|                                                                                                    |                     |         |            |                    |            |                         |               |                                              |
|                                                                                                    |                     |         |            |                    |            |                         |               |                                              |
|                                                                                                    |                     |         |            |                    |            |                         |               |                                              |
|                                                                                                    |                     |         |            |                    |            |                         |               |                                              |
|                                                                                                    |                     |         |            |                    |            |                         |               |                                              |
|                                                                                                    |                     |         |            |                    |            |                         |               |                                              |
|                                                                                                    |                     |         |            |                    |            |                         |               |                                              |
|                                                                                                    |                     |         |            |                    |            |                         |               |                                              |
|                                                                                                    |                     |         |            |                    |            |                         |               |                                              |
|                                                                                                    |                     |         |            |                    |            |                         |               |                                              |
|                                                                                                    |                     |         |            |                    |            |                         |               |                                              |
|                                                                                                    |                     |         |            |                    |            |                         |               |                                              |
|                                                                                                    |                     |         |            |                    |            |                         |               |                                              |
|                                                                                                    |                     |         |            |                    |            |                         |               |                                              |
|                                                                                                    |                     |         |            |                    |            |                         |               |                                              |
|                                                                                                    |                     |         |            |                    |            |                         |               |                                              |
|                                                                                                    |                     |         |            |                    |            |                         |               |                                              |
|                                                                                                    |                     |         |            |                    |            |                         |               |                                              |
|                                                                                                    |                     |         |            |                    |            |                         |               |                                              |
|                                                                                                    |                     |         |            |                    |            |                         |               |                                              |
|                                                                                                    |                     |         |            |                    |            |                         |               |                                              |
|                                                                                                    |                     |         |            |                    |            |                         |               |                                              |
|                                                                                                    |                     |         |            |                    |            |                         |               |                                              |
|                                                                                                    |                     |         |            |                    |            |                         |               |                                              |
|                                                                                                    |                     |         |            |                    |            |                         |               |                                              |
| ۲ III ک                                                                                            |                     |         |            |                    |            |                         |               | <br>                                         |
|                                                                                                    |                     |         |            |                    |            |                         |               |                                              |
|                                                                                                    | 30a 🔲               | 17 6    |            |                    |            |                         |               | 12/51 PM                                     |
|                                                                                                    | Si 🖏                | 🔆 🖉     |            |                    |            |                         |               | <ul> <li>10 YE</li> <li>2/12/2014</li> </ul> |

Navigate to the AlwaysOn High Availability tab and check Enable AlwaysOn Availability Groups. Click Ok You will need to restart the SQL Server service and perform this on all SQL servers in the AlwaysOn Availability Group

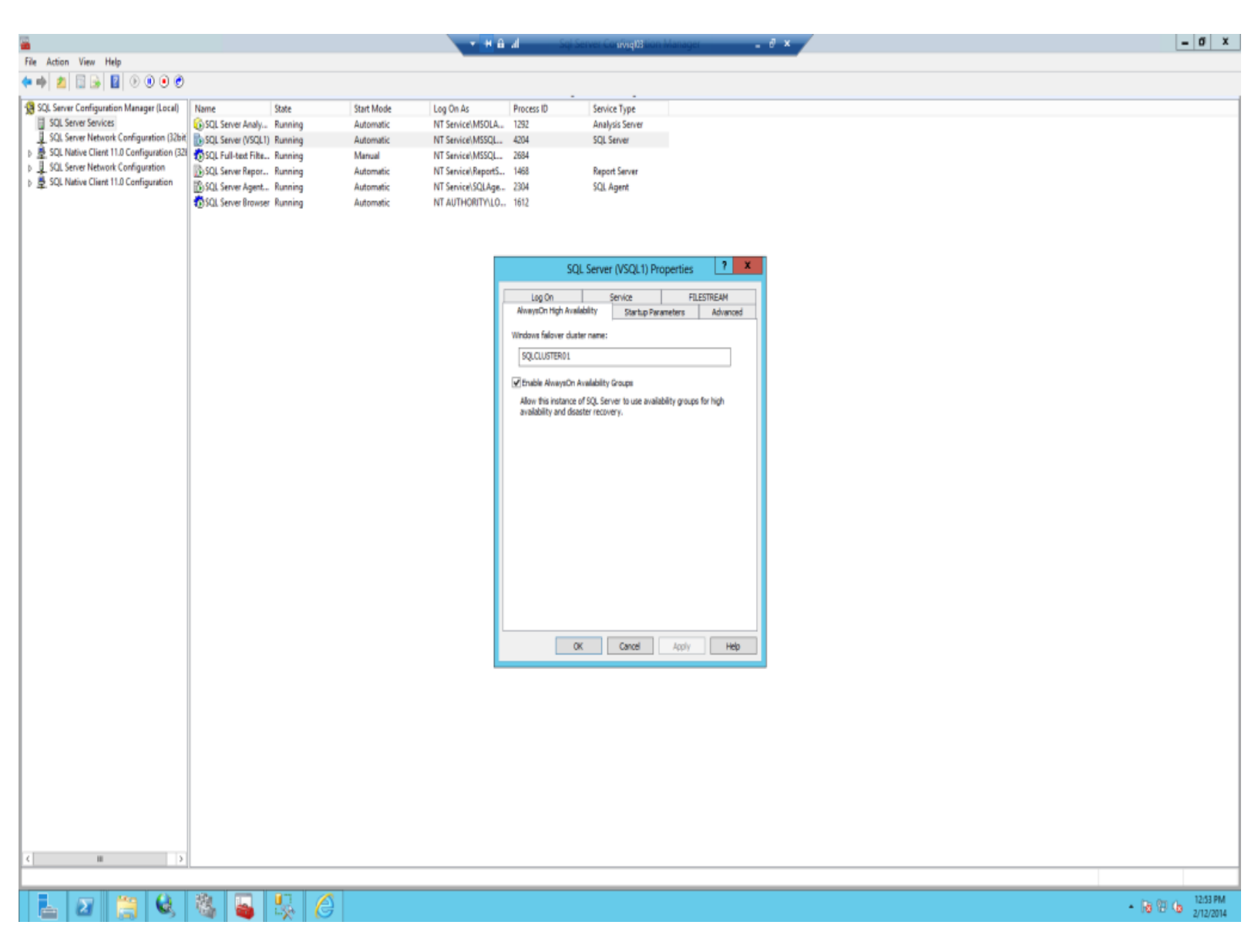

Open SQL Server Management Studio, expand AlwaysOn High Availability and select New Availability Group Wizard... Here is a good reference: <u>http://technet.microsoft.com/en-us/library/hh403415.aspx</u>

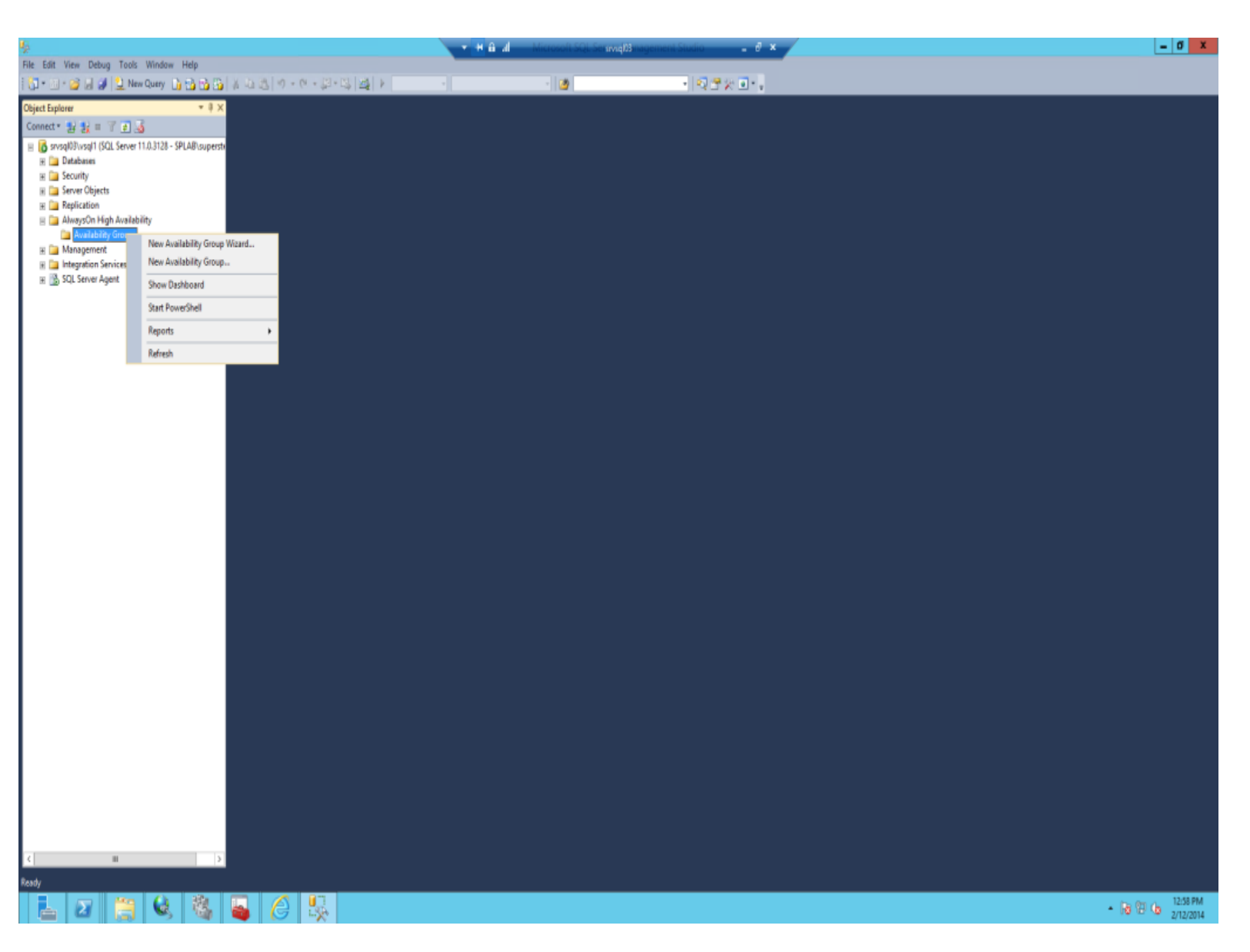

Type in the name for the AlwaysOn Availability Group and click Next

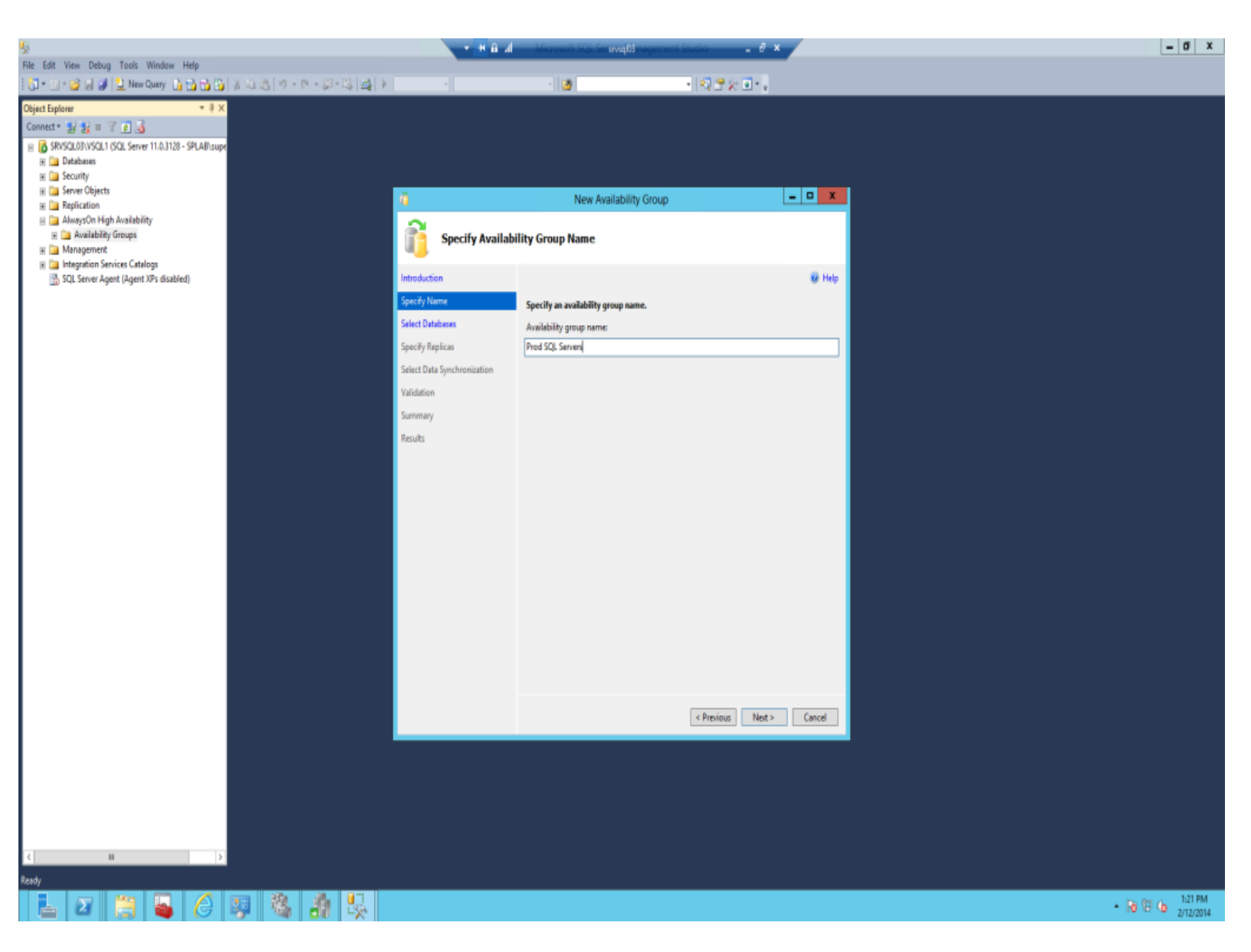

Select the Databases which youd like to protect and click Next. NOTE: The recovery model must be full a full backup must have been performed previously.

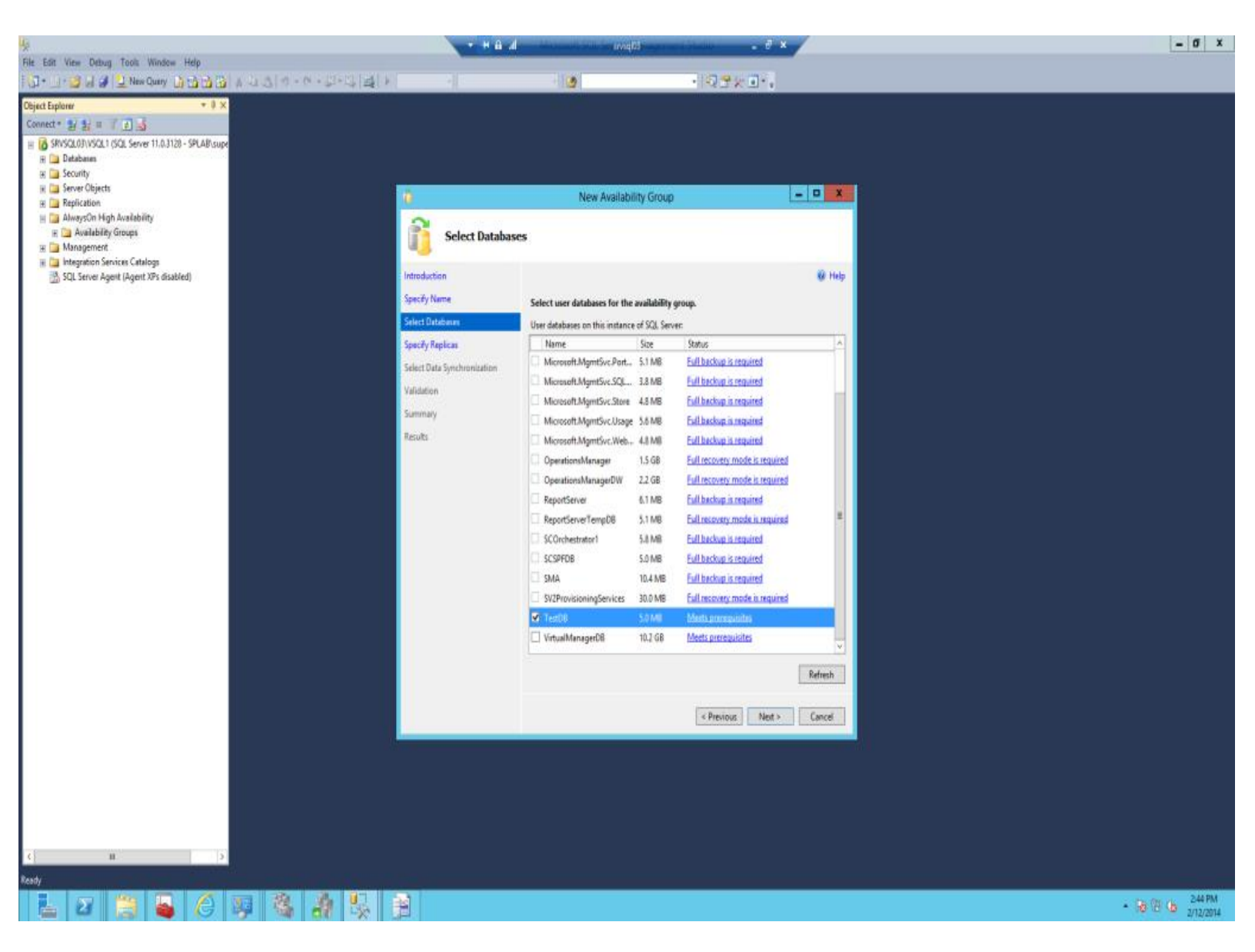

Click on Add Replica...

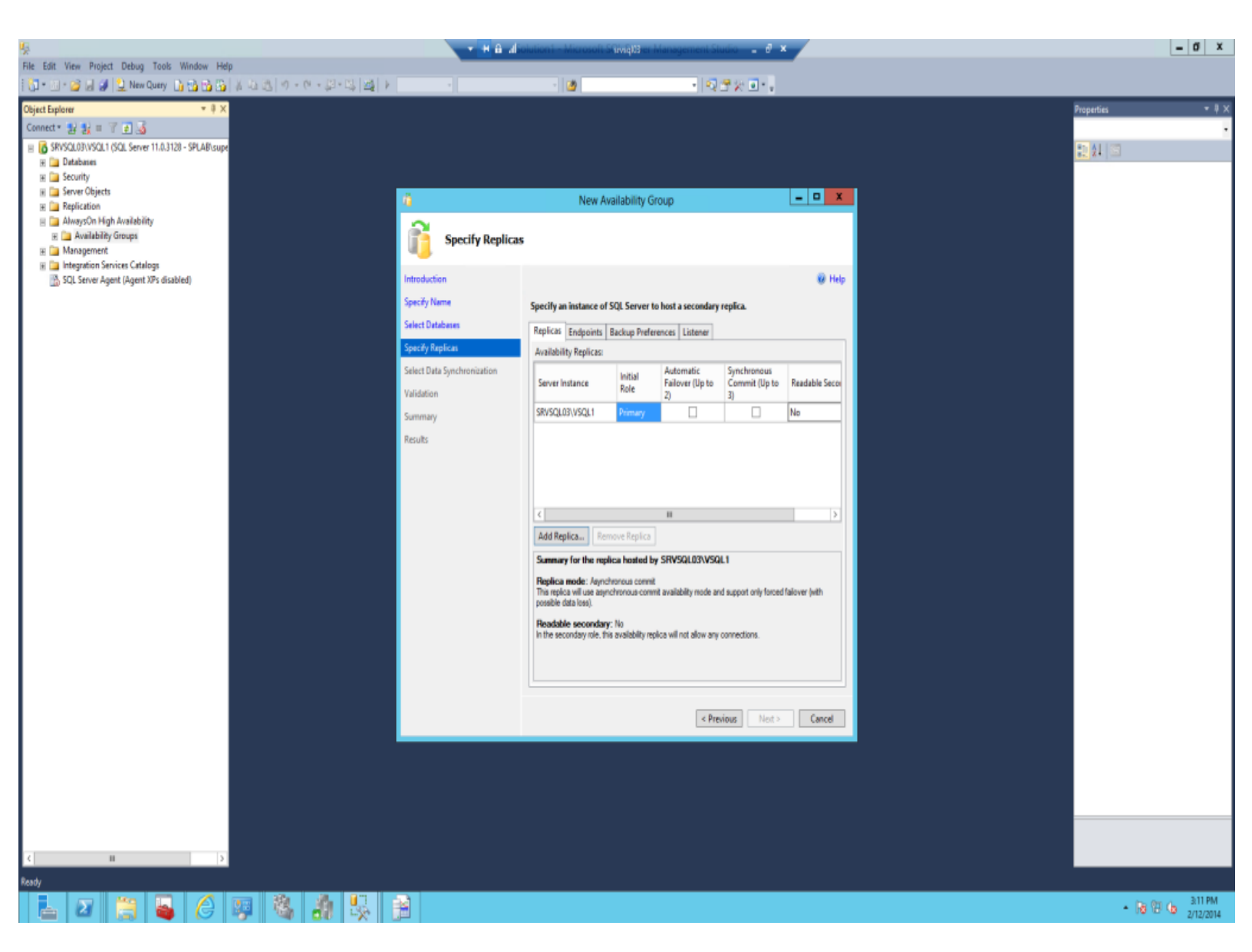

Enter the connection details for the other SQL Server and click Connect

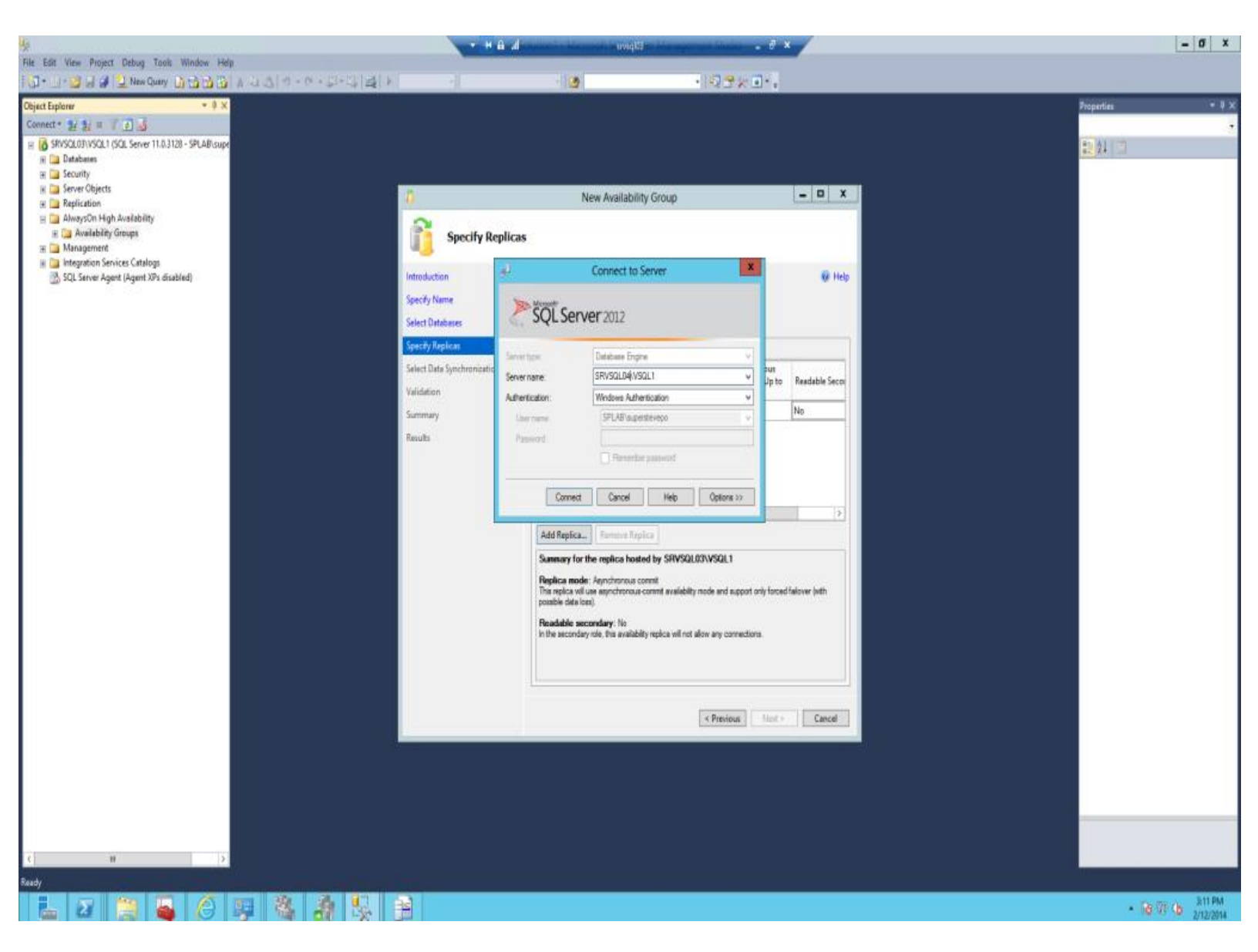

The secondary SQL server will now appear. Here is a good reference: http://technet.microsoft.com/en-us/library/hh213088.aspx

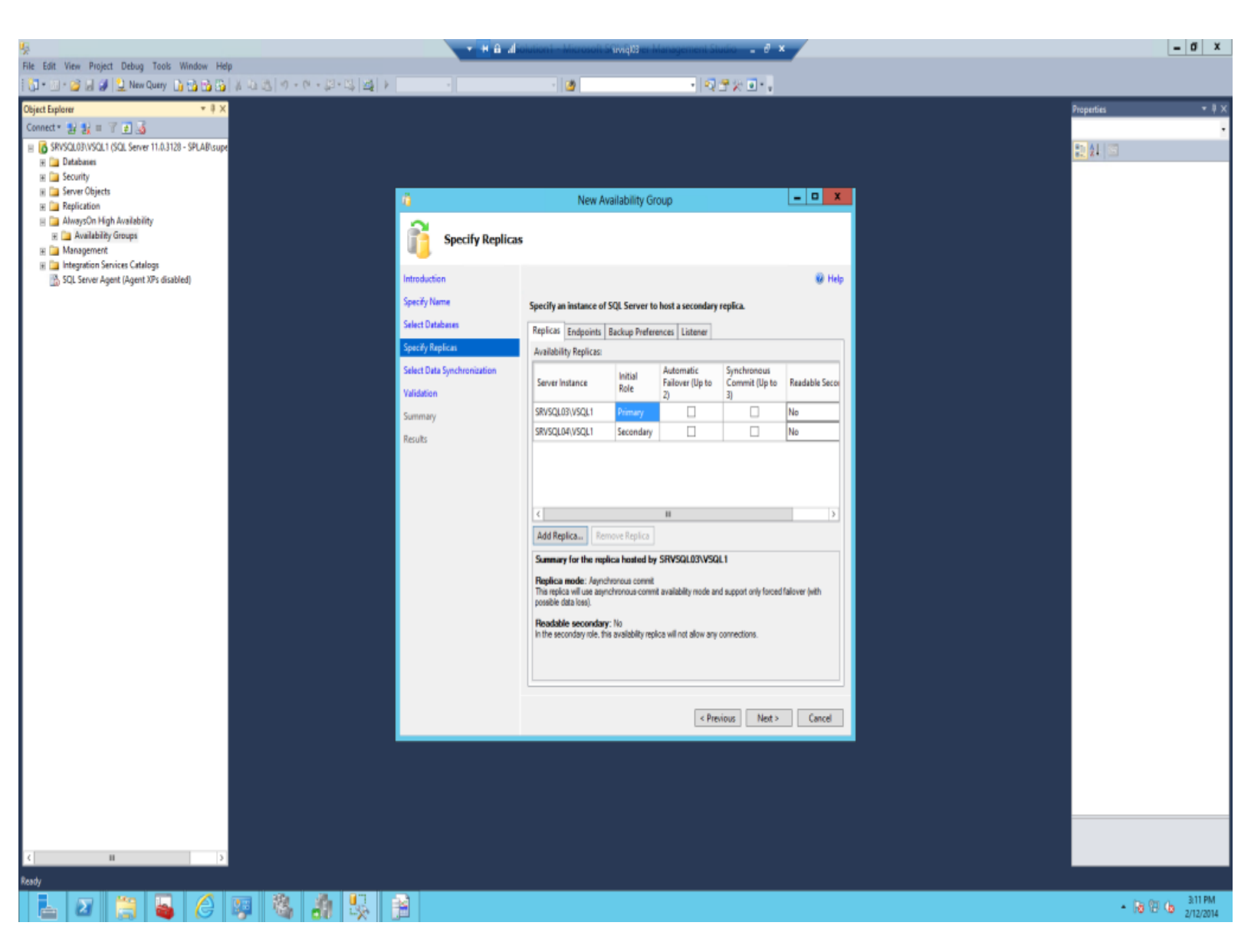

Check the Automatic Failover... and Synchronous Commit check boxes

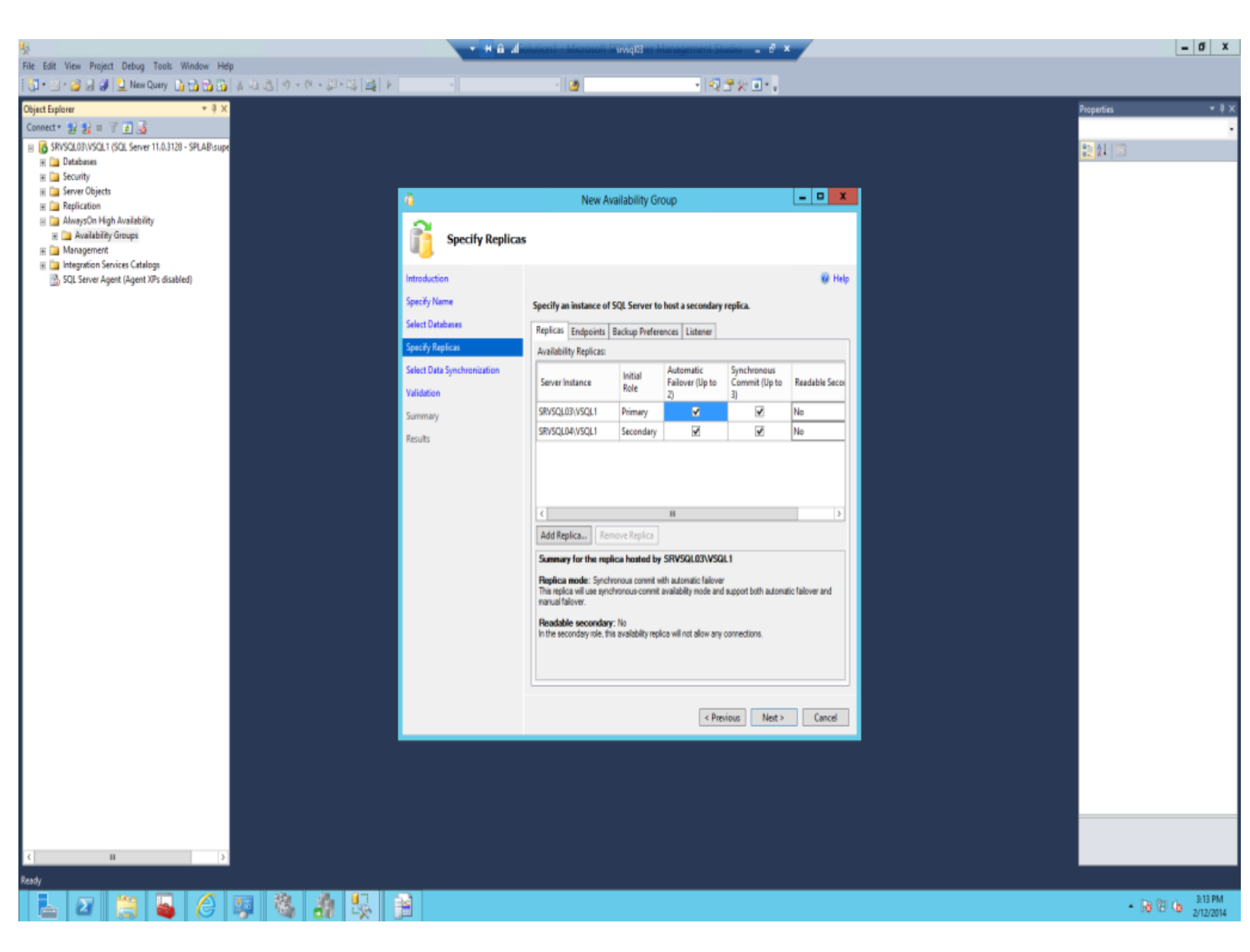

On the Endponts tab verify the SQL endpoints are correct

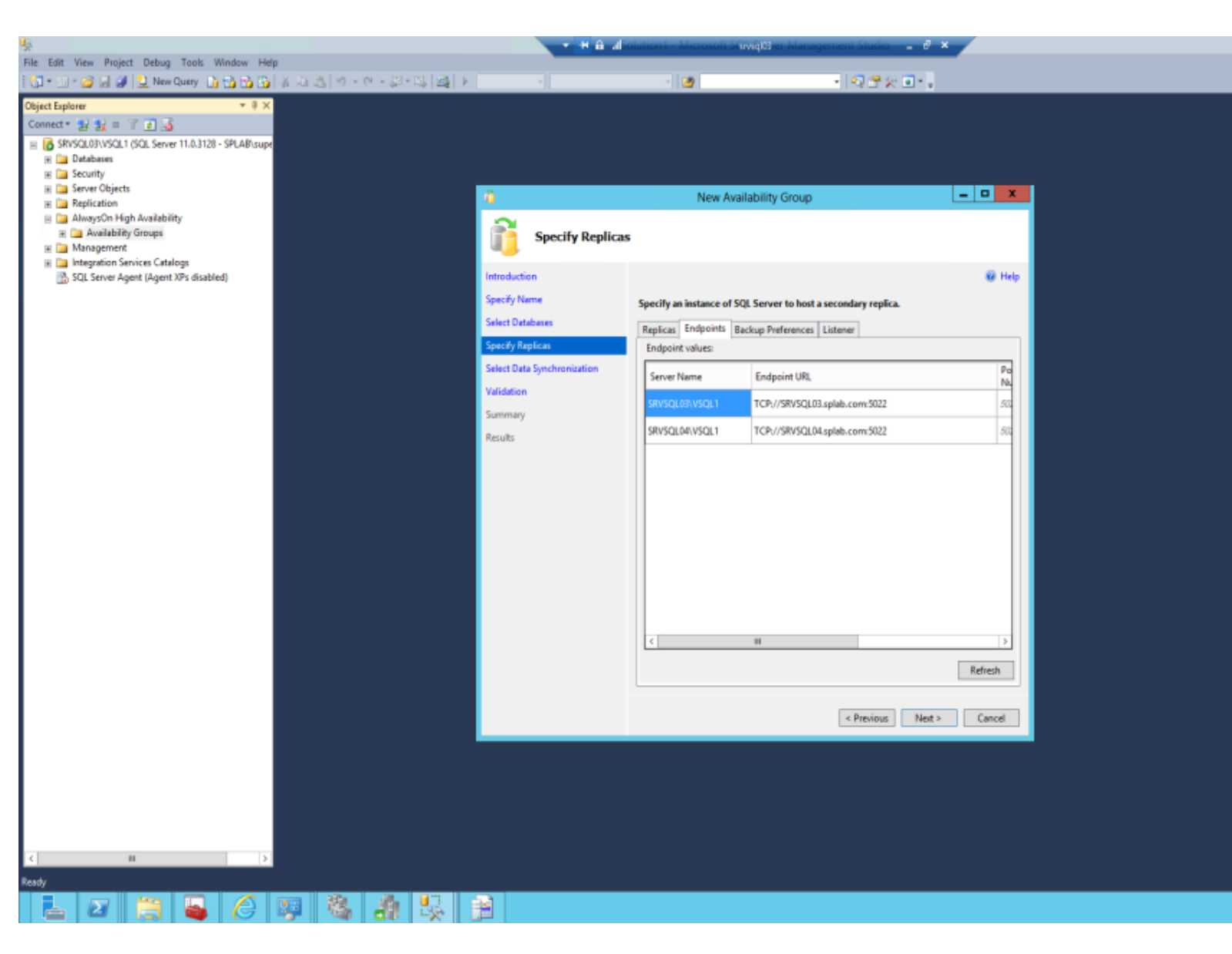

On the Backup Preferences tab make sure Prefer Secondary is selected

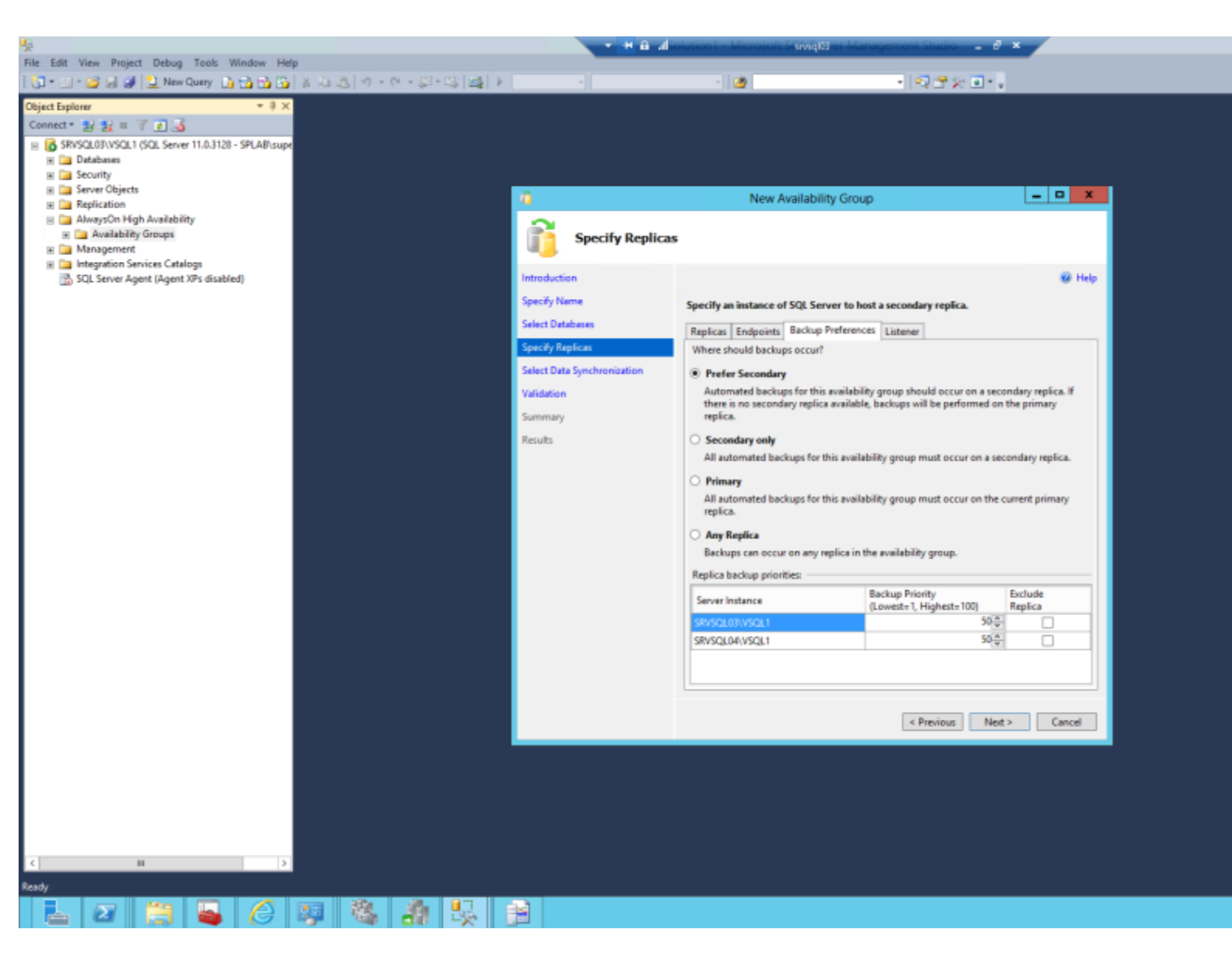

On the Listener tab select Create an availability group listener and enter the DNS name, ports (1433 used here) and select Static IP for Network Mode Here is a good refence: <u>http://technet.microsoft.com/en-us/library/hh213080.aspx</u>

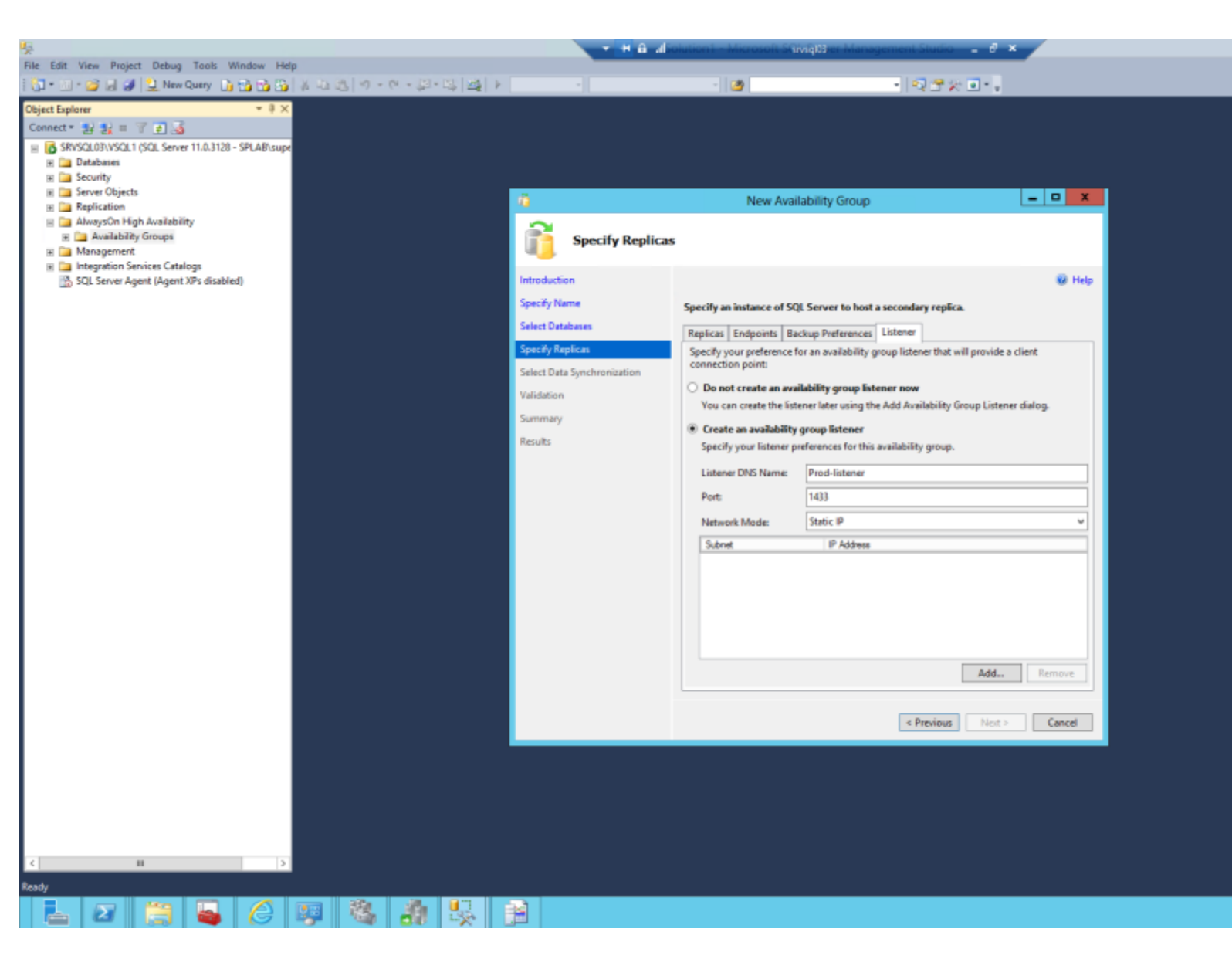

Add the static IP and click Ok

| ų,                                                                                        | 💌 👭 🔒 alliolation 1 - Microsoft SGiviĝi03 er Management Studio 💶 🖉 🗙                                                    |  |
|-------------------------------------------------------------------------------------------|----------------------------------------------------------------------------------------------------|--|
| File Edit View Project Debug Tools Window Help                                            |                                                                                                    |  |
| 1 🔂 • 🖄 • 🥔 🚽 🔔 New Query 🚡 📸 🖓 🖓 🖓 🖓 👘 🔿 • (* - (* - (* - (* - (* - (* - (* - (*         | > · · · · · · · · · · · · · · · · · · ·                                                                                 |  |
| Object Explorer T I X                                                                     |                                                                                                    |  |
| Connect* 12 12 = 7 2 3                                                                    |                                                                                                    |  |
| SRVSQL03/VSQL1 (SQL Server 11.0.3128 - SPLAB/supe     Databases     Security     Security |                                                                                                    |  |
| III a server cogects                                                                      | new Availability Group                                                                                                  |  |
| 🗉 🧰 AlwaysOn High Availability                                                            | ~                                                                                                    |  |
| 🛞 🧰 Availability Groups                                                                   | Specify Replicas                                                                                                    |  |
| B Imagement     Catalog                                                                   | •••                                                                                                    |  |
| SQL Server Agent (Agent XPs disabled)                                                     | Introduction 😥 Help                                                                                                    |  |
|                                                                                           | Specify Name                                                                                                    |  |
|                                                                                           | Specify an instance of SQL Server to host a secondary replica.                                                          |  |
|                                                                                           | Replicas Endpoints Backup Preferences Listener                                                                          |  |
|                                                                                           | Specify Replican Specify your preference for an availability group listener that will provide a client connection point |  |
|                                                                                           | Select Data Synchron                                                                                                    |  |
|                                                                                           | Validation                                                                                                    |  |
|                                                                                           | Summary Subnet 10.3.140.0/22                                                                                            |  |
|                                                                                           | Results Address                                                                                                    |  |
|                                                                                           | ID-1 6 delays 10.3.140.126                                                                                              |  |
|                                                                                           | IPVe Address                                                                                                    |  |
|                                                                                           | Subnet Mask 255-255-252-0                                                                                               |  |
|                                                                                           | IPv6 Address                                                                                                    |  |
|                                                                                           |                                                                                                    |  |
|                                                                                           | OK Cancel Help                                                                                                    |  |
|                                                                                           |                                                                                                    |  |
|                                                                                           |                                                                                                    |  |
|                                                                                           |                                                                                                    |  |
|                                                                                           |                                                                                                    |  |
|                                                                                           | Add., Remove                                                                                                    |  |
|                                                                                           |                                                                                                    |  |
|                                                                                           |                                                                                                    |  |
|                                                                                           | < Previous Net > Cancel                                                                                                 |  |
|                                                                                           |                                                                                                    |  |
|                                                                                           |                                                                                                    |  |
|                                                                                           |                                                                                                    |  |
|                                                                                           |                                                                                                    |  |
|                                                                                           |                                                                                                    |  |
|                                                                                           |                                                                                                    |  |
| Ready                                                                                     |                                                                                                    |  |
|                                                                                           |                                                                                                    |  |

Click Next

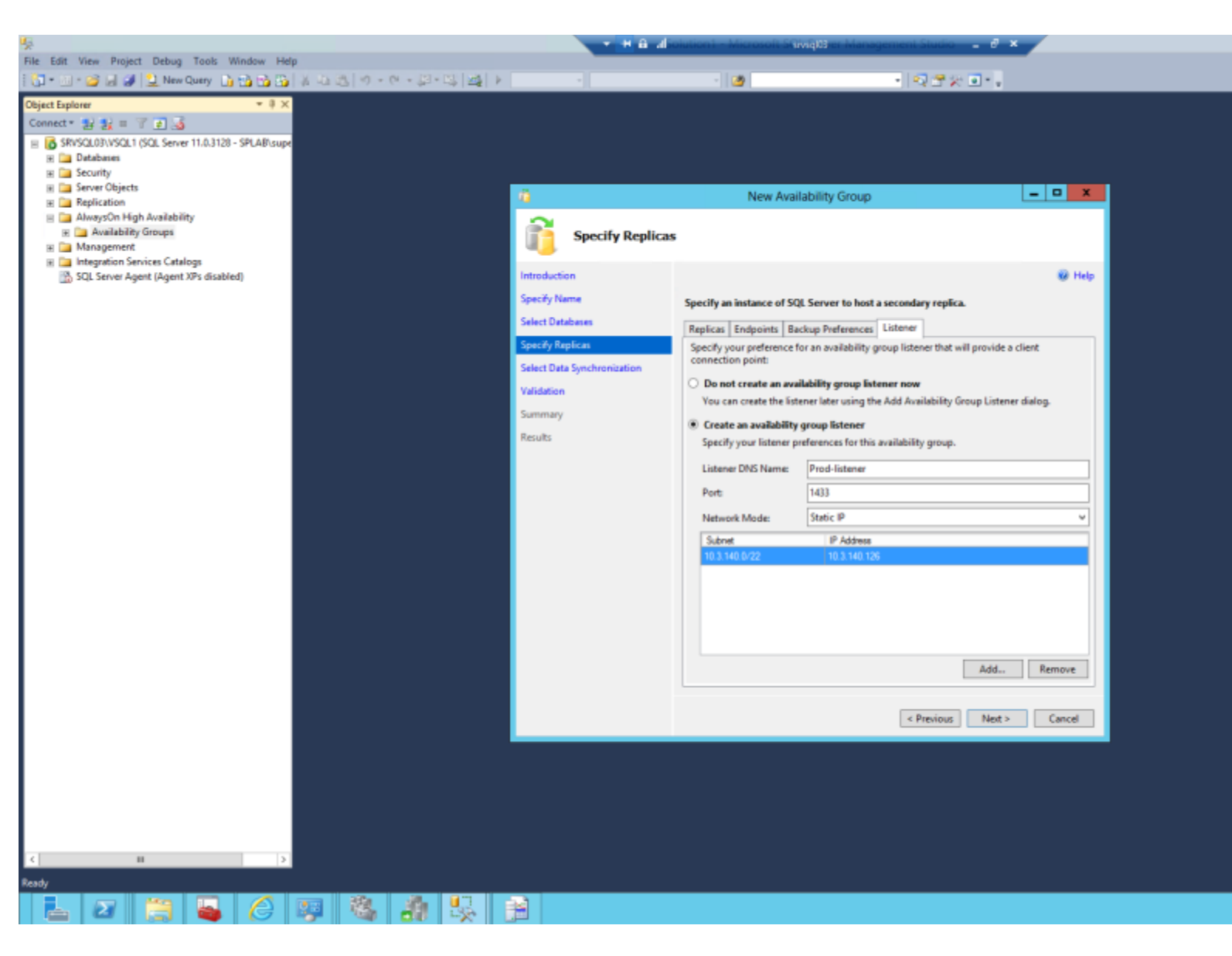

Make sure the initial data synchronization is set to Full and enter a share where the data can be staged. In this example I used a Microsoft DFS share. Click Next

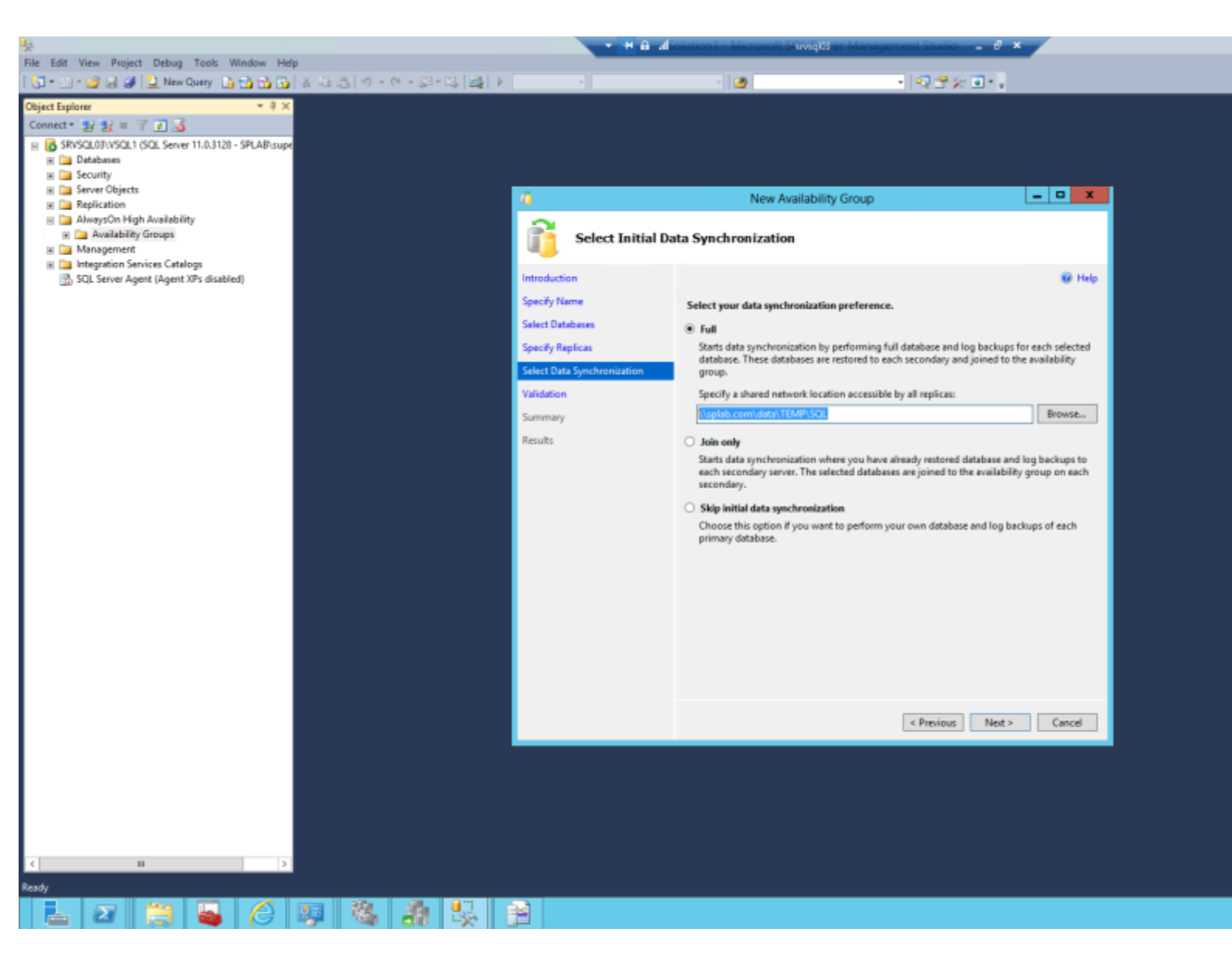

Ensure the validation tests are successful and click Next

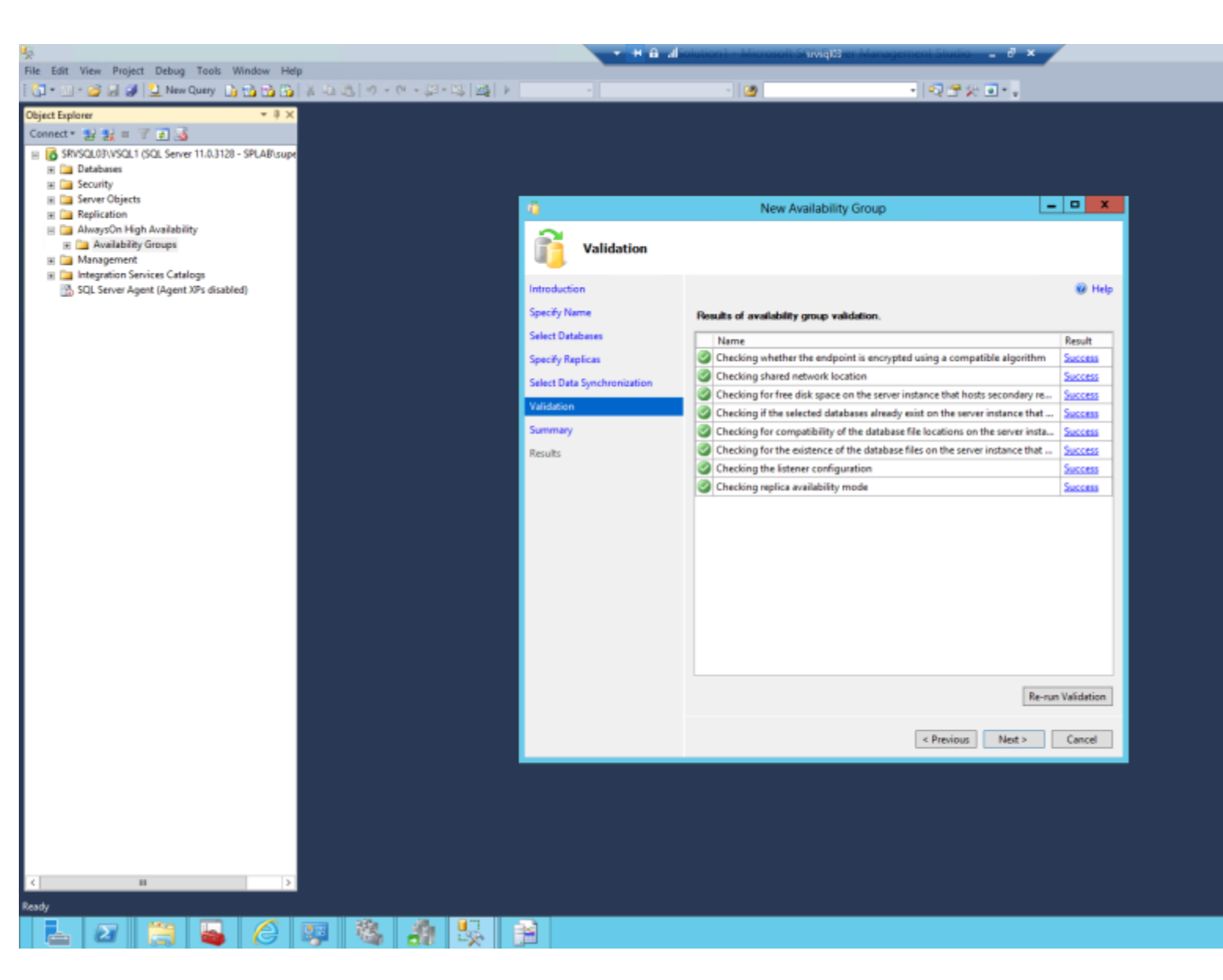

Click Finish

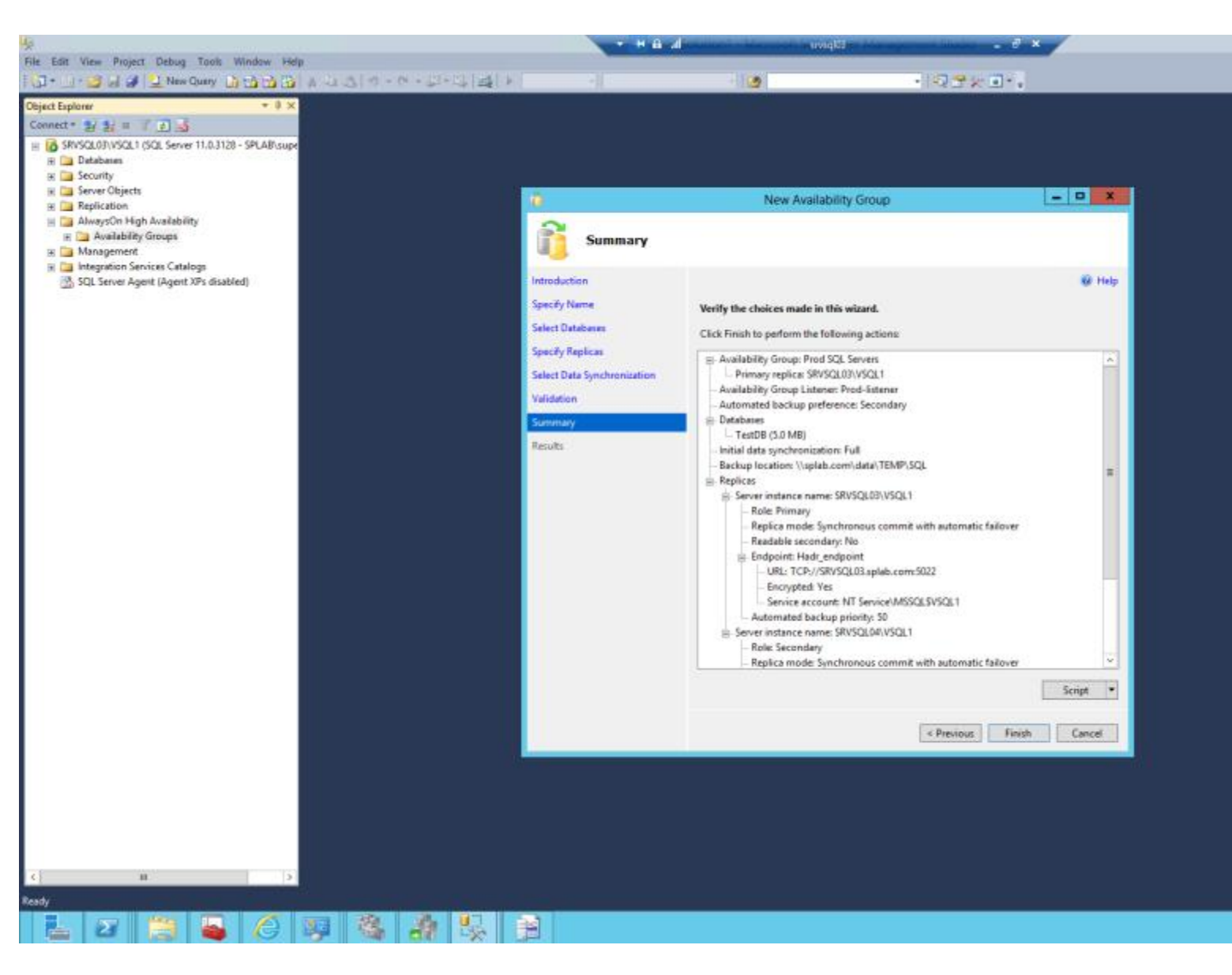

In my case I had an error joining the availability group on my secondary server

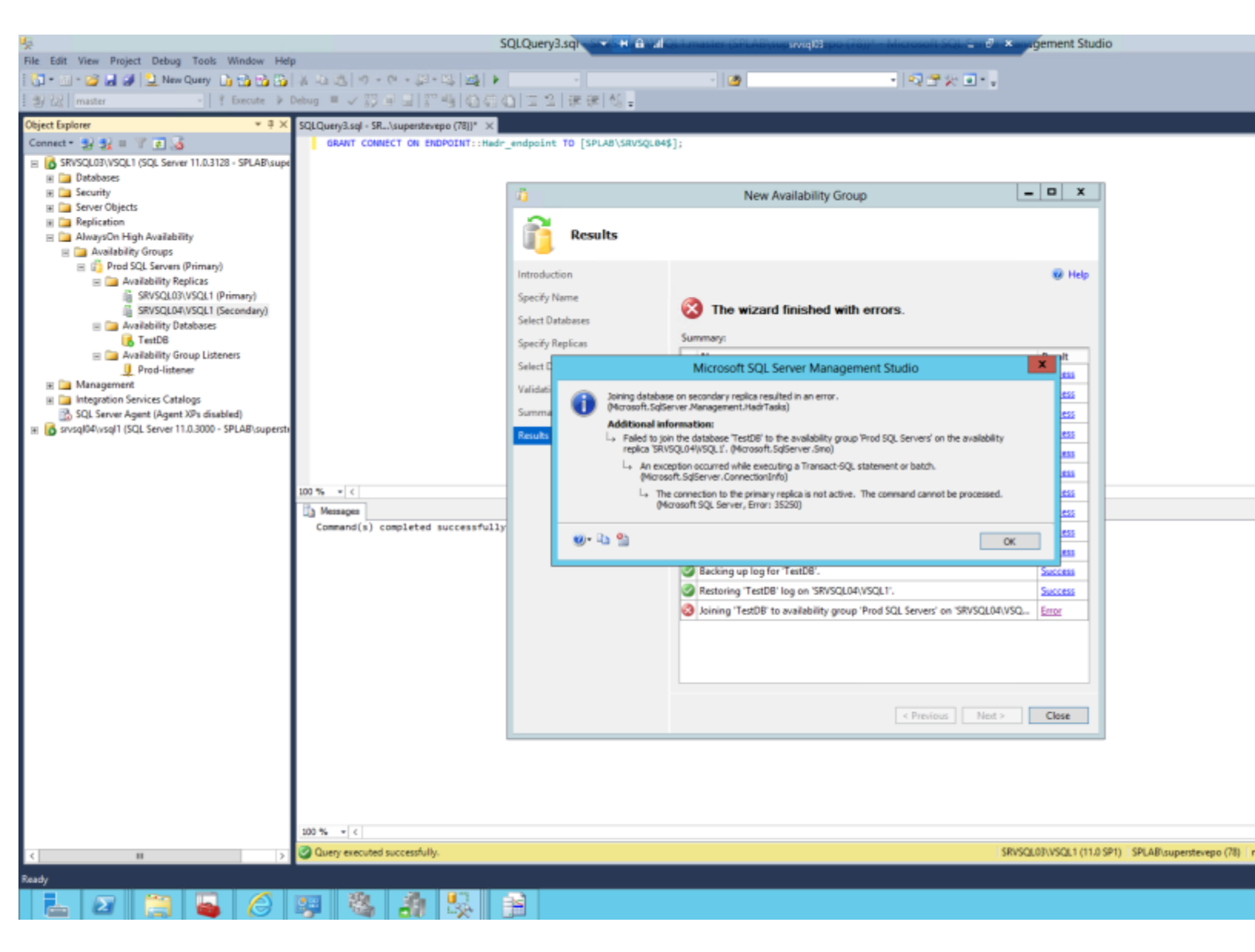

After looking at the logs it was clear that there were logon failures occurring on both the primary and secondary servers. The logon error will look similar to Database Mirroring login attempt by user <DOMAIN>\<USER>. failed with error: Connection handshake failed. The login <DOMAIN>\<USER> does not have CONNECT permission on the endpoint. State 84.

| 5.1 AL                            | The second second second second second second second second second second second second second second second se |               |                                                                                                    |                                          |
|-----------------------------------|----------------------------------------------------------------------------------------------------|---------------|----------------------------------------------------------------------------------------------------|------------------------------------------|
| select logs                       | 🔄 🔯 Load Log 🔬 Export 👔 P                                                                                       | Refresh       | Filter 🖗 Search 🔟 Stop 🚺 Help                                                                                                    |                                          |
| Sub perver                        | Log file summary. No filter applied                                                                             | i             |                                                                                                    |                                          |
| Archive #1 - 2/12/2014 1:12:00 PM | N Date T                                                                                                    | Source        | Message                                                                                                    |                                          |
| Archive #2 - 2/12/2014 1:09:00 PI | N 2/12/2014 3 32:53 PM                                                                                          | spid32s       | The activated proc [Monsoft SystemCenter Orchestrator Maintenance/Maintenance/Worker] running on queue "SCOrchestrator Maintenance SystemCenter Orchestrator Maintenance ServiceQueue" output the following: Executing TaskName: ClearAu                                                                                                    | thorizationCache, Current Time: Feb 12.2 |
| Archive #3 - 2/12/2014 1:08:00 Pt | M 2/12/2014 3 31 33 PM                                                                                          | Logan         | Database Minoting login attempt by user SPLABISRVSQLD48 'failed with error: Connection handhake failed. The login SPLABISRVSQLD48' does not have CONNECT permission on the endpoint. State 64 ' [CLENT: 10.3 141.4]                                                                                                    |                                          |
| Archive #4 - 2/11/2014 5:03:00 PI | M 2/12/2014 3:31:28 PM                                                                                          | Logan         | Detabase Minoring login attempt by user SPLAB/SRVSQL045 (failed with error: Connection handshake failed. The login SPLAB/SRVSQL045 does not have CONNECT permission on the endpoint. State 84. [CLIENT, 10.3.141.4]                                                                                                    |                                          |
| Archive #5 - 2/11/2014 4/02/00/91 | 2/12/2014 3:31:27 PM                                                                                            | Logan         | Database Ministry login attempt by user SPLABISRV9QL045 failed with error: Connection handwhere failed. The login SPLABISRV9QL045 does not have CONNECT parmission on the endpoint. State 84.1 [CLIENT: 10.3.141.4]                                                                                                    |                                          |
| E SOL Server Agent                | 2/12/2014 3:30:53 PM                                                                                            | Logan         | Database Minotrig login attempt by user SPLABISRV90L045 failed with error: Connection handwhake failed. The login SPLABISRV90L045 does not have CONNECT permission on the endpoint. State 84. [CLIENT: 10.3.141.4]                                                                                                    |                                          |
| E Detabase Mai                    | 2/12/2014 3:30:48 PM                                                                                            | Logon         | Database Minoring login attempt by user SPLAB/SRVSQL045 (failed with error: Connection handshake failed. The login SPLAB/SRVSQL045 does not have CONNECT permission on the endpoint. State 84. [CUENT: 10.3.141.4]                                                                                                    |                                          |
| E 🗍 Windows NT                    | 2/12/2014 3:30:47 PM                                                                                            | Logon         | Database Mining login attempt by user SPLAB/SRVSQL045 (failed with error: Connection handshake failed. The login SPLAB/SRVSQL045 does not have CONNECT permission on the endpoint. State 84. [CUENT. 10.3.141.4]                                                                                                    |                                          |
|                                   | 2/12/2014 3:30:13 PM                                                                                            | Logon         | Database Mirroling login attempt by user 'SPLAB'SRVSQL048' failed with error: Connection handwhate failed. The login 'SPLAB'SRVSQL048' does not have CONNECT permission on the endpoint, State 54". [CUENT: 10.3.141.4]                                                                                                    |                                          |
|                                   | 2/12/2014 3:30:08 PM                                                                                            | Logan         | Database Minoring login attempt by user 'SPLAB'SRVSQL048', failed with error: 'Connection handshake failed. The login 'SPLAB'SRVSQL048' does not have CONNECT permission on the endpoint. Rate 84', [CLIENT: 10.3.141.4]                                                                                                    |                                          |
|                                   | 2/12/2014 3:30:07 PM                                                                                            | Logan         | Database Minoming login attempt by user "SPLABISRVSQL048: failed with error: "Connection handshake failed. The login "SPLABISRVSQL048' does not have CONNECT permission on the endpoint. State 84". [CLIENT. 10.3.141.4]                                                                                                    |                                          |
|                                   | 2/12/2014 3 29:33 PM                                                                                            | Logan         | Database Ministry login attempt by user SPLABISRVSQL048 (failed with error: Convection handshake failed. The login SPLABISRVSQL048 (does not have CONVECT permission on the endpoint. State 84. [CLIENT: 10.3.141.4]                                                                                                    |                                          |
|                                   | 2/12/2014 3 29-28 PM                                                                                            | Logan         | Database Ministry login attempt by user 'SPLABISRVSQL048'/feled with error: Connection handshake feled. The login 'SPLABISRVSQL048' does not have CONNECT permission on the endpoint. State 84.1 [CLIENT: 10.3.141.4]                                                                                                    |                                          |
|                                   | 2/12/2014 3:29:27 PM                                                                                            | Logan         | Database Nerotrig login attempt by user SPLAB/SRVSQLD45 (failed with error Connection handshalee failed. The login SPLAB/SRVSQLD45 (does not have CONNECT permission on the endpoint. State 84. [CUENT: 10.3.141.4]                                                                                                    |                                          |
|                                   | 2/12/2014 3/28:53 PM                                                                                            | Logon         | Database Nerroling login attempt by user SPLAID/SRVSQL045 (failed with error: Connection handshales failed. The login SPLAID/SRVSQL045 does not have CONNECT permission on the endpoint. State 84. [CLIENT: 10.3.141.4]                                                                                                    |                                          |
|                                   | 2/12/2014 3:28:48 PM                                                                                            | Logon         | Database Ministrig login attempt by user SPLABISRVSQL046; failed with error: Connection handshake failed. The login SPLABISRVSQL045; does not have CONNECT permission on the endpoint. Rate 84. [CUENT: 10.3.141.4]                                                                                                    |                                          |
|                                   | 2/12/2014 3:28:47 PM                                                                                            | Logon         | Database Minoring login attempt by user SPLAP/SRVSQL048 (failed with error: Connection handshake failed. The login SPLAS/SRVSQL045 does not have CONNECT permission on the endpoint. State 84. [CUENT: 10.3.141.4]                                                                                                    |                                          |
|                                   | 2/12/2014 3:28:18 PM                                                                                            | Logon         | Database Minoring login attempt by user SPLAB/SRVSQLD48 (failed with error: Connection handphake failed. The login SPLAB/SRVSQLD49 does not have CONNECT permission on the endpoint. State 84. [ELIENT: 10.2.141.4]                                                                                                    |                                          |
|                                   | 2/12/2014 3/28/13 PM                                                                                            | Logan         | Database Minoring login attempt by user SPLAB/SRVSQL044; failed with error: Connection handshake failed. The login SPL/8/SRVSQL045 does not have CONNECT permission on the endpoint. State 84. [; LUENT: 10.3.141.4]                                                                                                    |                                          |
|                                   | 2/12/2014 3 28:10 PM                                                                                            | Logon         | Database Ministrig login attempt by user SPLABISRVSQL048 /failed with error: Convection handshake failed. The login SPLABISRVSQL048 / does not have CONNECT permission on the endpoint. State 84: [CLIENT: 10.3.141.4]                                                                                                    |                                          |
|                                   | 2/12/2014 3:27:43 PM                                                                                            | Logan         | Detabase Ministrig login attents by user SPLABISRVSQL048 'failed with error: Connection handshake failed. The login 'SPLABISRVSQL048' does not have CONNECT permission on the endpoint. 9ade 84". [CLIENT: 10.3.141.4]                                                                                                    |                                          |
|                                   | 2/12/2014 3:27:38 PM                                                                                            | Logon         | Detaibase Ministry login ethernot by user SPLABISRVSQL045 (failed with error: Connection handshake failed. The login SPLABISRVSQL045' does not have CONNECT permission on the emploint. 9xeb 84". [CUENT: 10.3.141.4]                                                                                                    |                                          |
|                                   | 2/12/2014 3:27:36 PM                                                                                            | Logon         | Database Ministring login attempt by user SPLAB/SRVSQL045 failed with error: Connection handshake failed. The login SPLAB/SRVSQL045 does not have CONNECT permission on the emploint. State 84: ICUENT: 10.3.141.4                                                                                                    |                                          |
|                                   | 2/12/2014 3:27:13 PM                                                                                            | Logon         | Database Ministring login attenuit by user SPLAB/SRVSQL045 failed with error: Connection handshake failed. The login SPLAB/SRVSQL045 does not have CONVECT permission on the endpoint. State 84. [CUENT: 10.3.141.4]                                                                                                    |                                          |
|                                   | 2/12/2014 3:27:08 PM                                                                                            | Logon         | Database Ministration (Join attenue) by user SPLAB SRVSQL045 failed with error: Connection handstrake failed. The login SPLAB SRVSQL045 does not have CONNECT permission on the endpoint. Rate 84: ICUENT: 10.3 141.4                                                                                                    |                                          |
|                                   | 2/12/2014 3 27:05 PM                                                                                            | Logon         | Database Ministra login attenut to user SPLAB SRVSQL045 faled with error: Connection handehake faled. The login SPLAB SRVSQL045 does not have CONNECT permission on the endpoint. Rate 84: ICUENT: 10.3.141.4                                                                                                    |                                          |
|                                   | 2/12/2014 3 25:43 PM                                                                                            | Logon         | Database Minoting login attentor by user SPLABISRVSQL048, failed with entry. Connection handshake failed. The login SPLABISRVSQL048' does not have CONVECT permission on the endpoint. State 84. ICUENT. 10.3 141.4                                                                                                    |                                          |
|                                   | 2/12/2014 3 26 38 PM                                                                                            | Logan         | Detabase Mnoting login attend by user SPLAB/SRVS0L045 (ailed with error: Connection handshale failed. The login SPLAB/SRVS0L045 does not have CONNECT permission on the endpoint. State 84. [LIENT. 10.3.141.4]                                                                                                    |                                          |
|                                   | 2/12/2014 3/26/37 PM                                                                                            | Logon         | Detabase Ministratio local effects by user SPLABISRVSQL045 (failed with enter Connection handshake failed. The local SPLABISRVSQL045 (deel not have CONNECT permission on the endoors). State 84. (CLIENT: 10.3;141.4)                                                                                                    |                                          |
|                                   | 2/12/2014 3 26 18 PM                                                                                            | Logon         | Detabase Memory login etilence by user SPLAB/SRVSQL045 (failed with error "Connection handshale failed. The login SPLAB/SRVSQL045 does not have CONNECT permission on the endpoint. State 84. (CLENT 10.3.141.4)                                                                                                    |                                          |
|                                   | 2/12/2014 3/25/13 PM                                                                                            | Logon         | Database Minimum login attends to user SPLAR/SRVSQL045 (saled with error Connection handshale failed. The login SPLAR/SRVSQL045 does not have CONNECT persistence on the endpoint. State 84. CUENT 10.3.141.4                                                                                                    |                                          |
|                                   | 11 2/12/2014 3/26/12 PM                                                                                         | Logan         | Database Memory login steward to user SPLAR/SRVSQL045 failed with error Connection handblake failed. The Josin SPLAR/SRVSQL045 does not have CONNECT persisten on the endoord State 84: 101/PUT-10.3.141.4                                                                                                    |                                          |
|                                   | 2/12/2014 3:25:58 PM                                                                                            | Logon         | Database Ministra loan advect by user SPLAB SRVSQLDBS "dated with error Convection handploke taked. The loan SPLAB SRVSQLDBF does not have CONNECT persission on the endpoint. State 54.1 ICLIENT: 10.3 141.4                                                                                                    |                                          |
|                                   | 2/12/2014 3/25/53 PM                                                                                            | Loope         | Database Memory loging stream to user SPLAR/SRVS0LDB's failed with entry Tonoection handebake failed. The login SPLAR/SRVS0LDB's does not have CONVECT newsion on the endouring State 521 (CLENT, 10.3.121.2)                                                                                                    |                                          |
|                                   | 2/12/2014 3 25 50 PM                                                                                            | Logon         | Database Minimum looin attemnt to user SPLAR/SRVSDLAS Valed with error Connection handblake failed. The loan SPLAR/SRVSDLAS does not have CONNECT semission on the endoant State 84. ICLENT 10.3.141.41                                                                                                    |                                          |
|                                   | 2/12/2014 3:25:38 PM                                                                                            | Logan         | Database Memory loop attained to user SPLAR/SRVSQL045 Valid with error Connection handphase falled. The loop SPLAR/SRVSQL045 does not have CONNECT permission on the endoord. State 541 (CLENT, 10.3 141.4)                                                                                                    |                                          |
|                                   | 2/12/2014 3/25/33 PM                                                                                            | Logon         | Database Minimum losse SPLAR/SRV92L045 failed with error: Connection handblake failed. The losin SPLAR/SRV92L045 does not have CONNECT permission on the endored. Sets 84 . CLIENT 10.3 141.4                                                                                                    |                                          |
| H 12                              | 2/12/2014 3:25:31 PM                                                                                            | Looon         | Database Memory both attempt to user SPLAR/SRVSDL08: Valid with anner Connection handebake falled. The loop SPLAR/SRVSDL08: does not have COMPECT personance on the endpoint State R4: (CLENT: 10.3.147.4)                                                                                                    |                                          |
| ahs                               | 2/12/2014 1/25/23 PM                                                                                            | Logan         | Database Rememping of the service of the service of |                                          |
| ast Refresh                       | 2/12/2014 3:25 25 PM                                                                                            | Logan         | based entering regin terms of yoer or the infrance one winners. Connection transfer and the infrance one winners to the infrance one winners of the infrance one winners of the infrance one winners o |                                          |
| 3/12/0014 1 27 11 84              | 2/12/2014 3 28 18 PM                                                                                            | Logan         | Entrates from user State State State and an entrates and an entrates and an entrates and an entrates and an entrates and an entrates and an entrates and an entrates and an entrates and an entrates and an entrates and an entrates and an entrates and an entrates and an entrates and an entrates and and and an entrates and an entrates and and and an entrates and and and and and and and and and and                                                                                                    |                                          |
| 2/12/2014 5.37.11 PM              | 2/12/2014 3:25/09 PM                                                                                            | Logar         | Leadable Hinting Tage addition by later of the Simple states and the case. Comparison to the Simple states of the Simple states of the  |                                          |
| Rer: None                         | U 2/12/2014 3/25/05/PM                                                                                          | Lugar         | Leaded intering right about 50 uses of the Simple Size and the one Control of the size of the Simple Size of the Simple Size of the Simple Size of the Size of the |                                          |
| Vew liter settings                | 4                                                                                                    | 2001/         |                                                                                                    | 1                                        |
|                                   | Selected row details:                                                                                           |               |                                                                                                    |                                          |
| rogras                            | Date 2/12/2014 3                                                                                                | 31.33 PM      |                                                                                                    |                                          |
| C Dece (#20) seconds)             | roð prir sevel (                                                                                                | Current - 2/1 | 2/2014/3/3/00 PM                                                                                                    |                                          |
| North factor (accurate)           | Source Logon                                                                                                    |               |                                                                                                    |                                          |
|                                   | Nessage                                                                                                    |               |                                                                                                    |                                          |
|                                   | and a                                                                                                    |               |                                                                                                    |                                          |
|                                   |                                                                                                    |               |                                                                                                    | One                                      |
|                                   |                                                                                                    |               |                                                                                                    |                                          |

- 10 10 (b 339

## 

After validating that the accounts trying to be used by the availability group existed servers I ran the following SQL command to grant the account connect access to the endpoint. NOTE: This will need to be performed on both SQL servers for the connecting servers account. The SQL syntax is similar to the following: GRANT CONNECT ON ENDPOINT::Hadr\_endpoint TO [SPLAB\svc\_sqlserver]; An example is shown below

| ц.                                                                              | SOLQuerv3.sol + H B d                                    | OLI master (SPLAB/sup wat Bepo (78) | - Microsoft SOL Fin & Muscement Studio            |
|---------------------------------------------------------------------------------|----------------------------------------------------------|-------------------------------------|---------------------------------------------------|
| File Edit View Query Project Debug Tools Winde                                  | w Help                                                   |                                     |                                                   |
| 1 🔁 • 10 • 🥥 🚽 🥔 🔔 New Query 🗈 📬 📬                                              | X 43 23 9 - C - D - D - D - D                            | - 3                                 | - Q T X I.                                        |
| Si tue master • Execute •                                                       | Debug = 🗸 12 4 🖓 12 44 (4) 52 40 (52 42 (56 66 45 )      |                                     |                                                   |
| Object Excloser X 1 X                                                           |                                                          |                                     |                                                   |
| Connect . D. D                                                                  | SQLQuerys.sql - SkL.(supersevepo (roj) - K               | 447-                                |                                                   |
| - G SPACE 021/2011/2012 Carrier 11.0.3120 - SPLAD/2012                          | and connection conventioned indexing to far the far ages | 7434                                |                                                   |
| Databases                                                                       |                                                          |                                     |                                                   |
| IE 📴 Security                                                                   |                                                          |                                     |                                                   |
| III 🧰 Server Objects                                                            |                                                          |                                     |                                                   |
| B Always On High Availability                                                   |                                                          |                                     |                                                   |
| a 🔄 🔁 Availability Groups                                                       |                                                          |                                     |                                                   |
| Prod SQL Servers (Primary)                                                      |                                                          |                                     |                                                   |
| Availability Replicas                                                           |                                                          |                                     |                                                   |
| SRVSQL05(VSQL1 (Primary)                                                        |                                                          |                                     |                                                   |
| 🗉 🚞 Availability Databases                                                      |                                                          |                                     |                                                   |
| K TestD8                                                                        |                                                          |                                     |                                                   |
| Availability Group Listeners     Prod-listener                                  |                                                          |                                     |                                                   |
| 🛞 🦢 Management                                                                  |                                                          |                                     |                                                   |
| Integration Services Catalogs                                                   |                                                          |                                     |                                                   |
| SQL Server Agent (Agent XPs disabled)<br>SQL Server 11.0.3000 - SPI AB/superstr |                                                          |                                     |                                                   |
| E Dandarindi (Ar and Lingari a berahan                                          |                                                          |                                     |                                                   |
|                                                                                 |                                                          |                                     |                                                   |
|                                                                                 |                                                          |                                     |                                                   |
|                                                                                 | 100 % * C                                                |                                     |                                                   |
|                                                                                 | Messages                                                 |                                     |                                                   |
|                                                                                 | command(s) completed successfully.                       |                                     |                                                   |
|                                                                                 |                                                          |                                     |                                                   |
|                                                                                 |                                                          |                                     |                                                   |
|                                                                                 |                                                          |                                     |                                                   |
|                                                                                 |                                                          |                                     |                                                   |
|                                                                                 |                                                          |                                     |                                                   |
|                                                                                 |                                                          |                                     |                                                   |
|                                                                                 |                                                          |                                     |                                                   |
|                                                                                 |                                                          |                                     |                                                   |
|                                                                                 |                                                          |                                     |                                                   |
|                                                                                 |                                                          |                                     |                                                   |
|                                                                                 |                                                          |                                     |                                                   |
|                                                                                 |                                                          |                                     |                                                   |
|                                                                                 |                                                          |                                     |                                                   |
|                                                                                 |                                                          |                                     |                                                   |
|                                                                                 | 100 % + <                                                |                                     |                                                   |
|                                                                                 | Query executed successfully.                             |                                     | SRVSQL03\VSQL1 (11.0 SP1) SPLAB\superstevepo (78) |
|                                                                                 |                                                          |                                     |                                                   |
|                                                                                 |                                                          |                                     |                                                   |
|                                                                                 | 📴 🚳 👪 🛼 🇎                                                |                                     |                                                   |

After resolving the logs showed the connection for the availability group was successful

|                                   |                                                               |              | • H G A                                                                                                    |  |  |  |  |  |
|-----------------------------------|---------------------------------------------------------------|--------------|----------------------------------------------------------------------------------------------------|--|--|--|--|--|
| Selections                        | 🖉 Load Log 🔬 Expant 👔 Refresh 🍸 Filter 🔍 Search 🔟 Stop 🚯 Help |              |                                                                                                    |  |  |  |  |  |
| E SOL Server                      | Log file summary. No filter applied                           |              |                                                                                                    |  |  |  |  |  |
| Arrhove #1 - 2/12/2014 1-11-00 PM | Date V                                                        | Source       | Message                                                                                                    |  |  |  |  |  |
| Archive #2 - 2/12/2014 1:08:00 PM | 2/12/2014 3 38:07 PM                                          | spid376      | A connection for availability group Flood SQL Servers' from availability replica SRVSQLD4/VSQL1' with id [AC205F6F 67394809-A781-9689F1FDDA30] to SRVSQLD3/VSQL1' with id [AC205F6F 67394809-A781-9689F1FDDA30] to SRVSQLD3/VSQL1' with id [AC205F6F 6739480] to SRVSQLD3/VSQL1' with id [AC205F6F 6739480] to SRVSQLD3/VSQL1' with id [AC205F6F 6739480] to SRVSQLD3/VSQL1' with id [AC205F6F 6739480] to SRVSQLD3/VSQL1' with id [AC205F6F 6739480] to SRVSQLD3/VSQL1' with id [AC205F6F 6739480] to SRVSQLD3/VSQL1' with id [AC205F6F 6739480] to SRVSQLD3/VSQL1' with id [AC205F6F 6739480] to SRVSQLD3/VSQL1' with id [AC205F6F 6739480] to SRVSQLD3/VSQL1' with id [AC205F6F 6739480] to SRVSQLD3/VSQL1' with id [AC205F6F 6739480] to SRVSQLD3/VSQL1' with id [AC205F6F 6739480] to SRVSQLD3/VSQL1' with id [AC205F6F 6739480] to SRVSQLD3/VSQL1' with id [AC205F6F 6739480] to SRVSQLD3/VSQL1' with |  |  |  |  |  |
| Archive #3 - 2/12/2014 1:08:00 PM | 2/12/2014 3:37:34 PM                                          | Logan        | Database Minoring login attempt by user 'SPLAB-SRVSQLD38' failed with error, 'Connection handahake failed, The login 'SPLAB-SRVSQLD38' does not have CONNECT pensission on the endpoint. State 84.1 [CLIENT. 10.3.141 S]                                                                                                    |  |  |  |  |  |
| Archive #4 - 2/11/2014 5:04:00 PM | 2/12/2014 3 37 29 PM                                          | Logan        | Database Minoring login attempt by user SPLAB-SRVSQL038 / failed with error: Convection handshake failed. The login SPLAB-SRVSQL038 does not have CONNECT permission on the endpoint. State 84. ; [LIENT: 10.3.141.9]                                                                                                    |  |  |  |  |  |
| Archive #5 - 2/11/2014 4:09:00 PM | 2/12/2014 3:37:27 PM                                          | Logon        | Database Minoring login attempt by user SPLAB/SRVSQL035: Valled with error: Connection handbhales failed. The login SPLAB/SRVSQL035: does not have CONNECT permission on the endpoint. State 84: [ICLENT: 10.3.141.5]                                                                                                    |  |  |  |  |  |
| I 000 Server Lowert               | 2/12/2014 3.30 54 PM                                          | Logan        | Database Minoting login attempt by user SPLAB/SRVSQL005 failed with error: Connection handshake failed. The login SPLAB/SRVSQL035 does not have CONNECT persisten on the endpoint. State 84 1 [CLIENT: 10.3.141.5]                                                                                                    |  |  |  |  |  |
| H Database Mai                    | 2/12/2014 3:36:45 PM                                          | Logon        | Database Miroting login attempt by user SPLAB/SRVSQL005 (failed with enor: Connection handshake failed. The login SPLAB/SRVSQL035 daes not have CONNECT permission on the endpoint. State 84. [CUENT: 10.3.141.8]                                                                                                    |  |  |  |  |  |
| III Windows NT                    | 2/12/2014 3:36:47 PM                                          | Logon        | Database Mirroring login attempt by user SPLAB SRVSQL038: failed with emor: "Connection handshake failed. The login "SPLAB/SRVSQL038" does not have CONNECT persission on the endpoint. State B4". [CUENT: 10.3.141.8]                                                                                                    |  |  |  |  |  |
|                                   | 2/12/2014 3:35:14 PM                                          | Logon        | Database Minning login attempt by user SPLAB-SRVSQLD38: failed with error. Connection handshake failed. The login SPLAB-SRVSQLD38' does not have CONNECT permission on the endpoint. State 84. [ICLENT: 10.3.141.9]                                                                                                    |  |  |  |  |  |
|                                   | 2/12/2014 3.36.09 PM                                          | Logan        | Database Minoring login attempt by user 'SPLAB'SRVSQLD38.' failed with error: "Connection handshake failed. The login 'SPLAB'SRVSQLD38' does not have CONNECT permission on the endpoint. State 84". [CLIENT: 10.3.141.5]                                                                                                    |  |  |  |  |  |
|                                   | 2/12/2014 3:36:07 PM                                          | Logan        | Database Minoring login attempt by user SPLABSRV3QL038: failed with error: "Connection handshake failed. The login SPLABSRV3QL038' does not have CONNECT permassion on the endpoint. State 84". [CLIENT. 10.3.141.5]                                                                                                    |  |  |  |  |  |
|                                   | 2/12/2014 3:35:34 PM                                          | Logan        | Database Minoring login attempt by user 'SPLAB'SRVSQL003' failed with error. 'Connection handshake failed. The login 'SPLAB'SRVSQL035' does not have CONNECT persisten on the endpoint. State 54. [CLIENT: 10.3.141.5]                                                                                                    |  |  |  |  |  |
|                                   | 2/12/2014 3:35:29 PM                                          | Logan        | Detabase Minoring login attempt by user SPLAB-SRVSQL033: failed with error: Convection handbrake failed. The login SPLAB-SRVSQL035 does not have CONNECT permission on the employer. State 84: [ICLIENT: 10.3.141.5]                                                                                                    |  |  |  |  |  |
|                                   | 2/12/2014 3:35:27 PM                                          | Logan        | Database Minoring login attempt by user SPLAB/SRV9QL035 failed with error: Connection handshake failed. The login SPLAB/SRV9QL035 does not have CONNECT personen on the endpoint. State 84 1. [CLIENT: 10.3 141.5]                                                                                                    |  |  |  |  |  |
|                                   | 2/12/2014 3:34:54 PM                                          | Logon        | Detabase Minoring login attempt by user SPLABSRVSQL005: failed with error: Connection handshake failed. The login SPLAB/SRVSQL003: does not have CONNECT permission on the endpoint. State 84. (CLIENT: 10.3.141.9)                                                                                                    |  |  |  |  |  |
|                                   | 2/12/2014 3:34:49 PM                                          | Logon        | Database Minoring login attempt by user SPLABSRVSQL038: failed with error: "Connection handshake failed. The login SPLABSRVSQL038" does not have CONNECT permission on the endpoint. State IA1, [CUENT: 10.3.141.9]                                                                                                    |  |  |  |  |  |
|                                   | 2/12/2014 3:34:47 PM                                          | Logon        | Database Minoring login attempt by user SPLAB-SRVSQLI035 (failed with error: Connection handshake failed. The login SPLAB-SRVSQL036 does not have CONNECT permission on the endpoint. State 84. [ICLIENT: 10.3.141.9]                                                                                                    |  |  |  |  |  |
|                                   | 2/12/2014 3 34:14 PM                                          | Logon        | Database Minoring login attempt by user SPLAB-SRVSQLD38. failed with error. Tonnection handshake failed. The login SPLAB-SRVSQLD38 does not have CONNECT permission on the endpoint. State 84. [ILLIENT: 10.3.141.9]                                                                                                    |  |  |  |  |  |
|                                   | 2/12/2014 3:34.09 PM                                          | Logan        | Database Minoring login attempt by user 'SPLAB'SRVSQL003.' (alled with encr: 'Connection handshake failed. The login 'SPLAB'SRVSQL038' does not have CONNECT permassion on the endpoint. State 84.', [CLIENT: 10.3.141.5]                                                                                                    |  |  |  |  |  |
|                                   | 2/12/2014 3:34.07 PM                                          | Logon        | Database Minoring login attempt by user 'SPLAB/SRVSQL033' failed with error. 'Connection handhriake failed. The login 'SPLAB/SRVSQL035' does not have CONNECT permassion on the endpoint. State 84', [CLIENT: 10.3.141.5]                                                                                                    |  |  |  |  |  |
|                                   | 2/12/2014 3:33:34 PM                                          | Logan        | Database Ministry (sign attempt by user SPLAB/SRVSQL033; failed with error; Connection handerlake failed. The login SPLAB/SRVSQL033; does not have CONNECT permission on the endpoint. State 84. [ILLENT] 10.3.141 S                                                                                                    |  |  |  |  |  |
|                                   | 2/12/2014 3:33:29 PM                                          | Logan        | Database Minotrig login attempt by user SPLAB/SRV9QL005 'failed with error' Connection handshake failed. The login SPLAB/SRV9QL005' data not have CONNECT persisten on the endpoint. State 84', [CLIENT: 10.3.141.5]                                                                                                    |  |  |  |  |  |
|                                   | 2/12/2014 3:33-27 PM                                          | Logon        | Database Mimoring login attempt by user SPLAB/SRVSQL035 (failed with error; Connection handstake failed. The login SPLAB/SRVSQL035 does not have CONNECT persons on the endpoint. State B41, [CLIENT: 10.3.141.9]                                                                                                    |  |  |  |  |  |
|                                   | 2/12/2014 3:32:54 PM                                          | Logon        | Distatose Minologi login attempt by user SPLAB/SRVSQL038: failed with error: Connection handshake failed. The login SPLAB/SRVSQL038' does not have CONNECT permission on the endpoint. State 84.1 [CLIENT: 10.3.141.9]                                                                                                    |  |  |  |  |  |
|                                   | 2/12/2014 3:32:49 PM                                          | Logan        | Database Minoring lingin attempt by user SPLAB/SRVSQL038: failed with error: "Connection handshake failed. The login SPLAB/SRVSQL038' does not have CONNECT pervision on the endpoint. State 84.", [CLIENT: 10.3.141.9]                                                                                                    |  |  |  |  |  |
|                                   | 2/12/2014 3:32:47 PM                                          | Logon        | Database Minoring login attempt by user 'SPLAB'SRVSQL038. 'failed with error: 'Connection handshake failed. The login 'SPLAB'SRVSQL038' does not have CONNECT permassion on the endpoint. State 84.'. [CLIENT: 10.3.141.9]                                                                                                    |  |  |  |  |  |
|                                   | 2/12/2014 3:32:14 PM                                          | Logon        | Database Minoring login attempt by user SPLAB-SRVSQL038 (failed with error: Connection handshake failed. The login SPLAB-SRVSQL039 does not have CONNECT permission on the endpoint. State 84. [CLIENT. 10.3.141 S]                                                                                                    |  |  |  |  |  |
|                                   | 2/12/2014 3:32:09 PM                                          | Logan        | Database Minoring login attempt by user 'SPLABSRVSQL033.' (alled with error: 'Connection handshake failed. The login 'SPLAB'SRVSQL033' does not have CONNECT persussion on the endpoint. State 84 '. [CLIENT: 10.3.141.5]                                                                                                    |  |  |  |  |  |
|                                   | 2/12/2014 3:32:07 PM                                          | Logon        | Database Minoring login attempt by user SPLAB/SRVSQL035 (failed with error: "Connection handshake failed. The login SPLAB/SRVSQL035 does not have CONNECT personen on the endpoint. State 84 1. [CLIENT: 10.3 141.5]                                                                                                    |  |  |  |  |  |
|                                   | 2/12/2014 3:30:41 PM                                          | apie55       | Nonquelified transactions are being rolled back in database Test/DB for an Aways/On Availability Groups state change. Estimated rollback completion: 1007. This is an informational message only. No user action is required.                                                                                                    |  |  |  |  |  |
|                                   | 2/12/2014 3:30:41 PM                                          | spid55       | The database TestDII is marked RESTORING and is in a state that does not allow recovery to be run.                                                                                                    |  |  |  |  |  |
|                                   | 2/12/2014 3:30:41 PM                                          | \$01055      | Stating up database TestD8:                                                                                                    |  |  |  |  |  |
|                                   | 2/12/2014 3:30:41 PM                                          | spid55       | Nonqualified transactions are being rolled back in database TextDB for an AwaysOn Availability Groups state change. Estimated rollback completion: 100%, This is an informational message only. No user action is required.                                                                                                    |  |  |  |  |  |
|                                   | 2/12/2014 3:30:41 PM                                          | spid16s      | AwaysOn Availability Groups connection with primary database terminated for secondary database. TestDB on the availability replica with Replica ID: (30:4404:2 a 70:4ae7635-60232ed/81f). This is an informational message only. No user action is required.                                                                                                    |  |  |  |  |  |
|                                   | 2/12/2014 3:30:41 PM                                          | spid55       | Nonqualified transactions are being rolled back in database TestDB for an AwaysOn Availability Groups state change. Estimated rollback completion. 100%. This is an informational message only. No user action is required.                                                                                                    |  |  |  |  |  |
|                                   | 2/12/2014 3:30:41 PM                                          | 89655        | The database TestDB'is marked RESTORING and a in a state that does not allow recovery to be run.                                                                                                    |  |  |  |  |  |
|                                   | 2/12/2014 3:30:41 PM                                          | spid55       | Starting up database TextDB'                                                                                                    |  |  |  |  |  |
| < N 2                             | 2/12/2014 3:30:41 PM                                          | spidtlie     | AveryaGn Availability Groups connection with primary disbase terminated for recordary database TextDB" on the availability repica with Replica ID: 30-4404-2 a/7b-4ee7-8396-d1232xed/8191. This is an informational message only. No user action is required.                                                                                                    |  |  |  |  |  |
| State                             | 2/12/2014 3:30:41 PM                                          | spid55       | Nongualitied transactions are being rolled back in database Test/DB for an Aways/On Availability Groups state change. Estimated rolback completion: 1007. This is an informational message only. No user action is required.                                                                                                    |  |  |  |  |  |
| Last Refresh:                     | 2/12/2014 3:29:53 PM                                          | spid55       | ALTER D8 person option: SET                                                                                                    |  |  |  |  |  |
| 2/12/2014 3:38:12 PM              | 2/12/2014 3:29:53 PM                                          | spid55       | ALTER D8 TestD8 with AGNAME Flod SQL Servers                                                                                                    |  |  |  |  |  |
|                                   | 2/12/2014 3:25:02 PM                                          | spid43e      | A connection timeout has occurred while attempting to establish a connection to availability replica 'SRV92L03VS92L1' with id [SC4404C2 A7F8-4AE7.83F6-D0232EDF8F1F]. Ether a networking or frewall issue exists, or the endpoint address provided for the replica is                                                                                                    |  |  |  |  |  |
| Filter: None                      | Manager Andreast                                              | Realized     | Los an annuel backets Table and a decket STUMINSTATS States STUMINSTATS STUMINSTATS STUMINSTATS STUMINSTATS STUMINSTATS STUMINSTATS STUMINSTATS STUMINSTATS STUMINSTATS                                                                                                    |  |  |  |  |  |
| Were Stor patings                 | · Port in the second second second                            | - Venne is   |                                                                                                    |  |  |  |  |  |
| -                                 | Selected row details:                                         | 10.07.044    |                                                                                                    |  |  |  |  |  |
| Program                           | Log SQL Server (C                                             | Summit - 2/1 | 2/2014 3 37:00 PM)                                                                                                    |  |  |  |  |  |
| Done (3815 records):              | Course and Th                                                 |              |                                                                                                    |  |  |  |  |  |
| •                                 | anna anna                                                     |              |                                                                                                    |  |  |  |  |  |
|                                   | Message                                                       |              |                                                                                                    |  |  |  |  |  |
|                                   |                                                               |              |                                                                                                    |  |  |  |  |  |
|                                   |                                                               |              |                                                                                                    |  |  |  |  |  |
| - 10 Mar (                        |                                                               | -100         |                                                                                                    |  |  |  |  |  |
|                                   | 3 🝓 殿                                                         | 1            |                                                                                                    |  |  |  |  |  |

The Availability Group Dashboard now shows the replica and database status

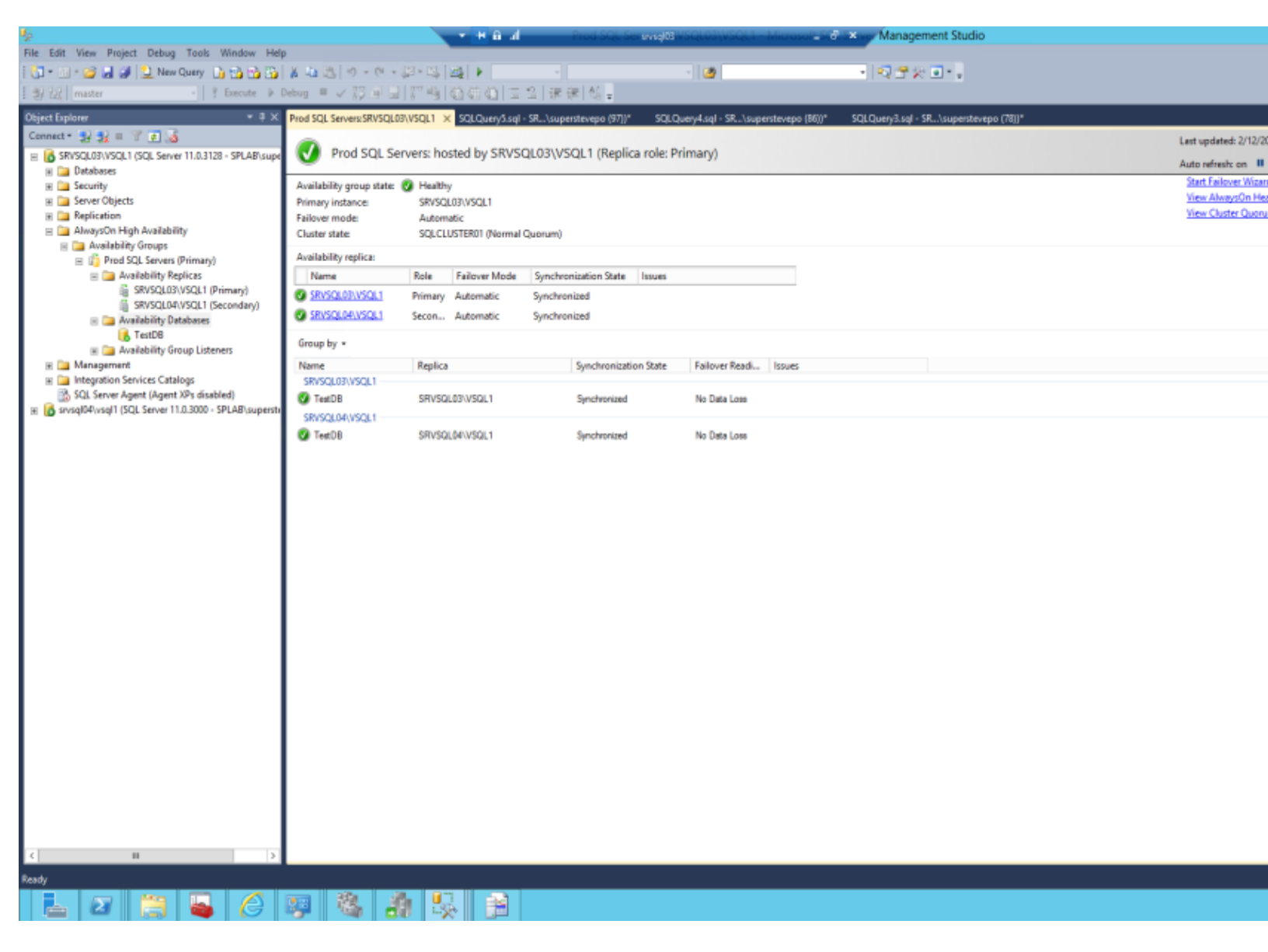

Whala!